### Tencent 腾讯 社区服务平台【投诉建议】使用指南

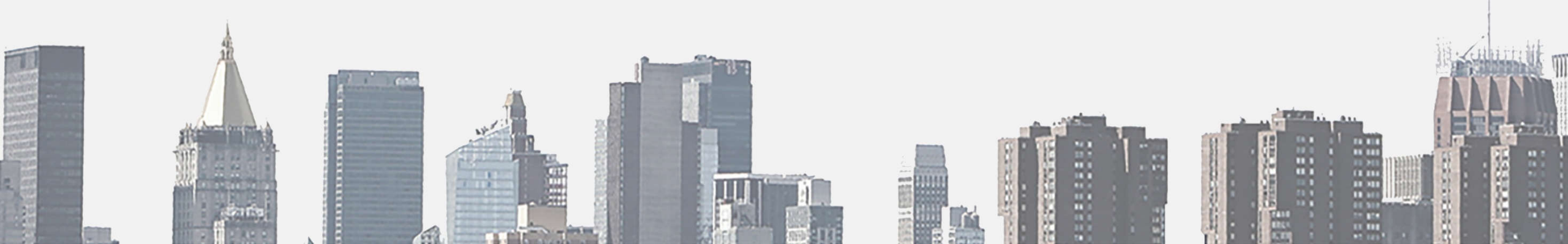

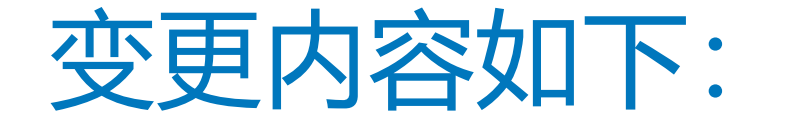

- · 手机端业主提交投诉单、建议单以及表扬单页面可以切换地址相关说明(变更时间:2018年07月20日)
- ・ PC后台投诉记录列表页面下方增加一个共XX条和、页数跳转输入框、【跳转】按钮 (变更时间:2018年08月02 日)
- · 手机端投诉提单页面支持多地址切换(变更时间:2018年08月02日)
- · 在微信业主端,投诉建议功能中,新增投诉列表功能(变更时间:2018年08月31日)
- · 在企业微信端,新增多次处理驳回的功能(变更时间:2018年08月31日)
- 投诉建议提单页面顺便调整,原来顺序是投诉,建议,表扬。现调整为建议,投诉,表扬 (变更时间:2018年08 月31日)
- · 投诉单支持手机端撤回操作(变更时间: 2019年1月21日)
- · 表扬和建议单手机端支持查看回复内容(变更时间: 2019年1月21日)
- 手机端界面UI改版 (变更时间: 2019年1月21日)

# "开启应用"流程开始

### 前台/工程部

#### 🧨 腾讯海纳

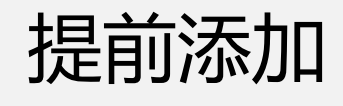

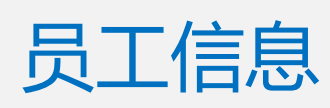

| ど 腾讯海纳         |              |       |               |             |       |       |       |     |             |                 | 9     | 蜂鸟小区1<br>君子~ ~ |
|----------------|--------------|-------|---------------|-------------|-------|-------|-------|-----|-------------|-----------------|-------|----------------|
| ## 基本功能        | 信息管理         | 2     |               |             |       |       |       |     |             |                 |       |                |
| 物业通知           | 住户信息员工信息     | 創     | 信关注用户    小区楼梯 | 信息          |       |       |       |     |             |                 |       |                |
| 群发消息           | 把企业号的信息同步到开放 | 平台    |               |             |       |       |       |     |             | [               | 同步    |                |
| 自定义菜单          | 蜂鸟小区G企业号     |       | 输入手机号,姓名进行把   | g索 Q        |       |       |       |     |             |                 | 十 添加昂 | 5I             |
| 日 管理中心         | 蜂鸟小区         | (11)  | 服务小区(全部) ~    | 姓名 11       | 性别 11 | 职位 11 | 职级 11 | 住址  | 电话          | 微信号             | 操作    |                |
| 素材管理           |              | 07 3A | 华润二十四城        | 15504083225 | 男     |       |       |     | 15504083225 |                 | 修改    | 删除             |
| 信息管理           | +            |       | 华润二十四城        | Adonis      | 男     |       |       |     | 17640403561 |                 | 修改    | 删除             |
| 设置管理           |              |       | 华润二十四城        | daodao      | 男     |       |       |     | 18665832413 |                 | 修改    | 删除             |
| 圆 应用广场         |              |       | 华润二十四城        | Darren      | 男     | 维修工程师 |       |     | 18525385385 |                 | 修改    | 删除             |
| מאי ונהעצו     |              |       | 华润二十四城        | helen       | 女     | 维修工程师 |       |     | 13898421936 |                 | 修改    | 删除             |
| 🗿 我的应用         |              |       | 华润二十四城        | 纪元兰         | 男     | 维修工程师 |       |     | 15640922191 |                 | 修改    | 删除             |
| 物业缴费           |              |       | 华润二十四城        | 李宜君         | 女     | 维修工程师 |       |     | 15140620302 |                 | 修改    | 删除             |
| 停车场            |              |       | 华润二十四城        | 乔治          | 男     | 维修工程师 | 1212  | 辅导书 | 15940962873 |                 | 修改    | 删除             |
| LE SAL 715 ALC |              |       | 华润二十四城        | 王成功         | 男     | 维修工程师 | 高级工程师 | 大连  | 15840820507 | successwang1988 | 修改    | 删除             |
| 伏速代收           |              |       | 华润二十四城        | 王跃函         | 男     | 维修工程师 |       |     | 15104612447 |                 | 修改    | 删除             |
| 访客预约           |              |       |               |             |       |       |       |     |             | 共11条 🔍 1 2 🔁    |       | 跳转             |
| 投诉建议           |              |       |               |             |       |       |       |     |             | _               |       |                |
| 快捷报修           |              |       |               |             |       |       |       |     |             |                 |       |                |

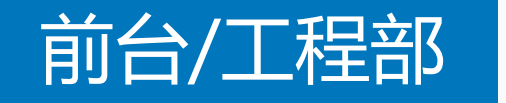

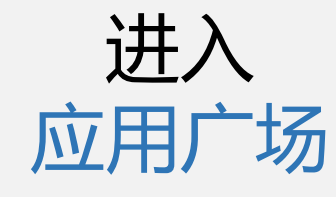

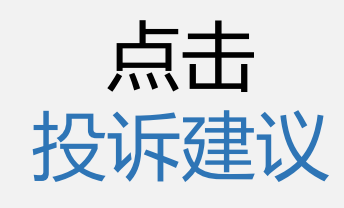

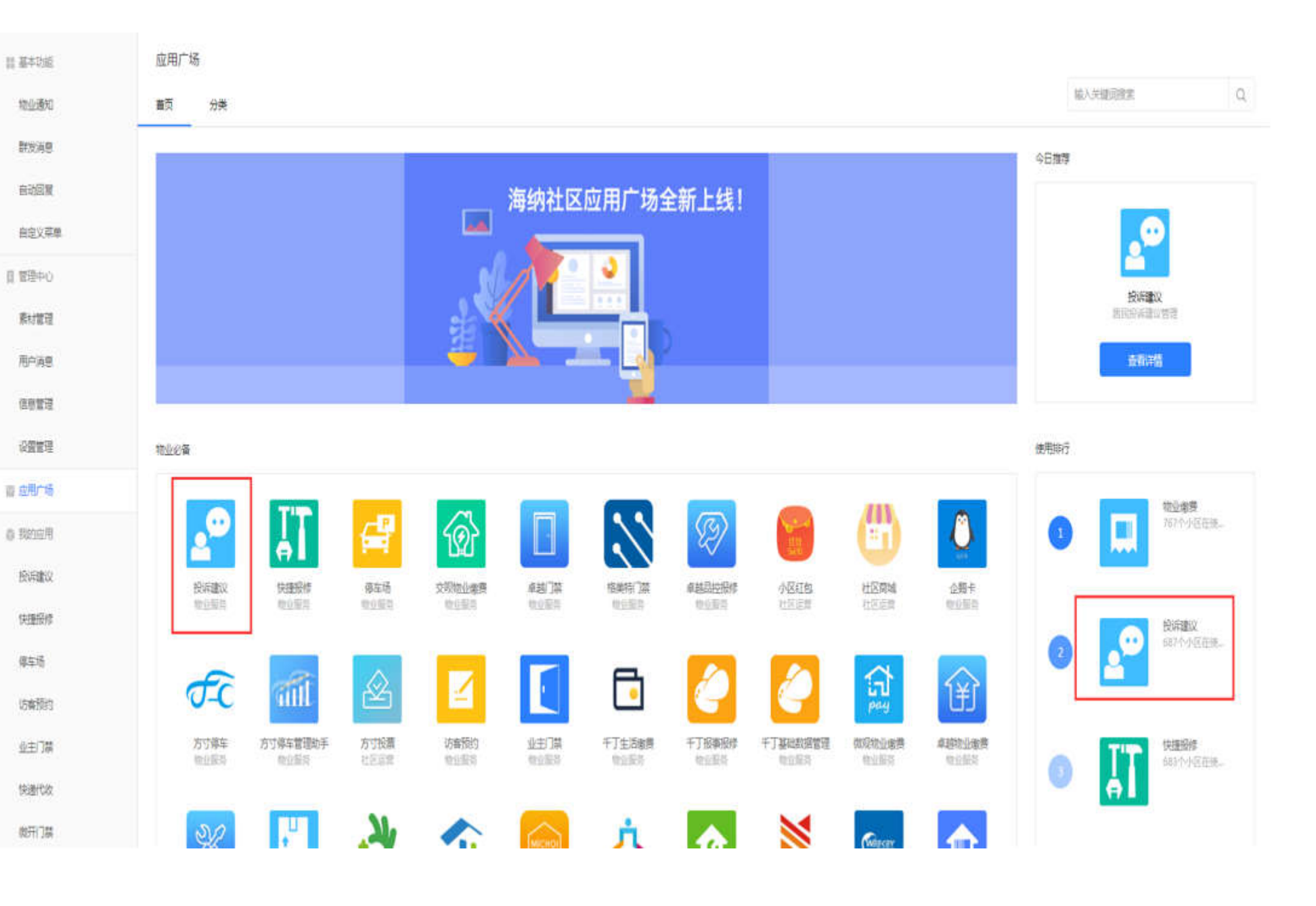

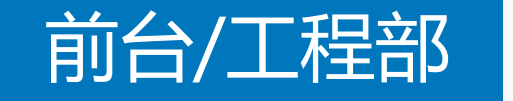

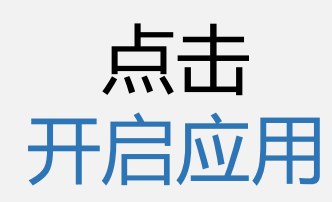

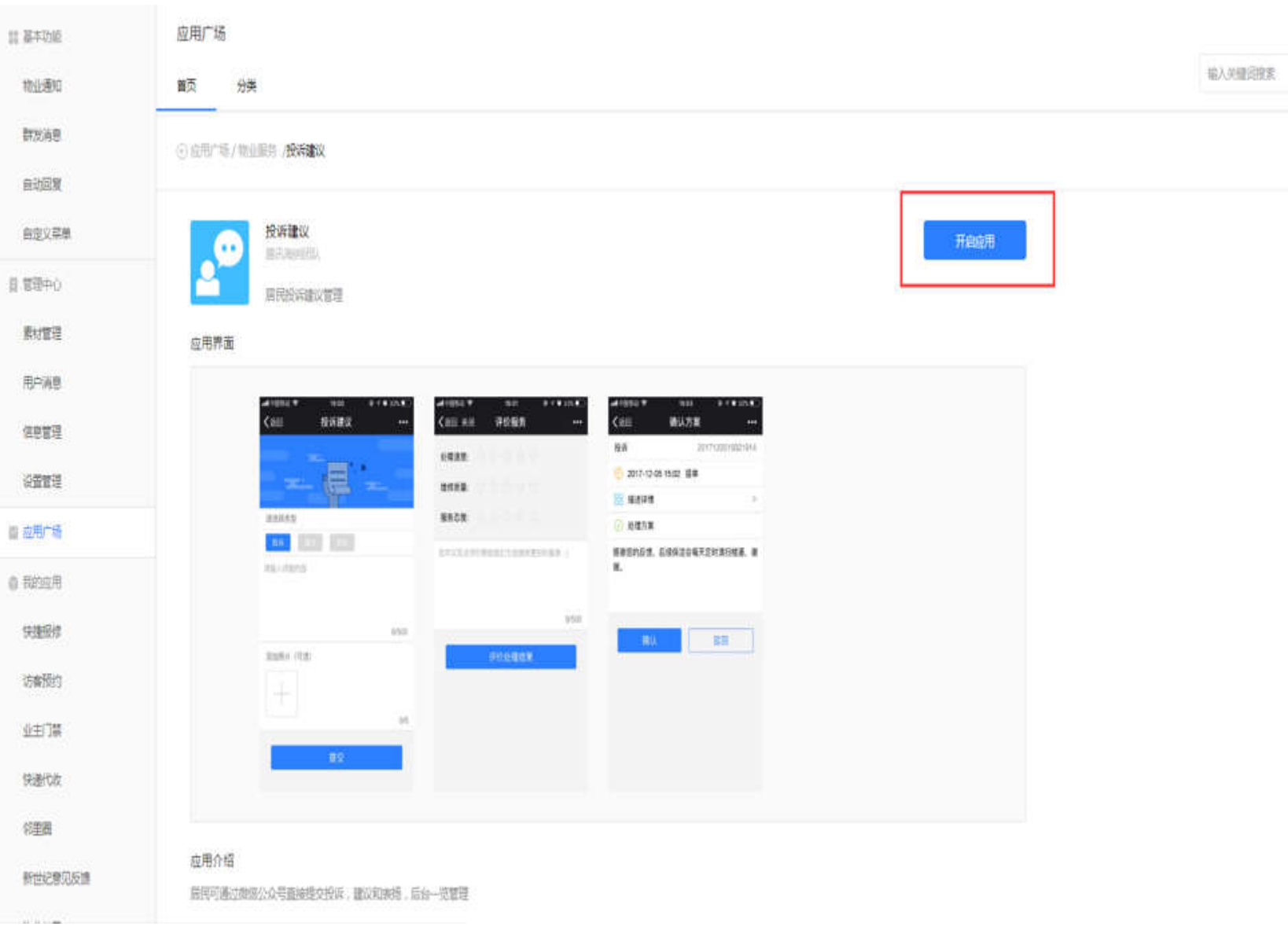

Q

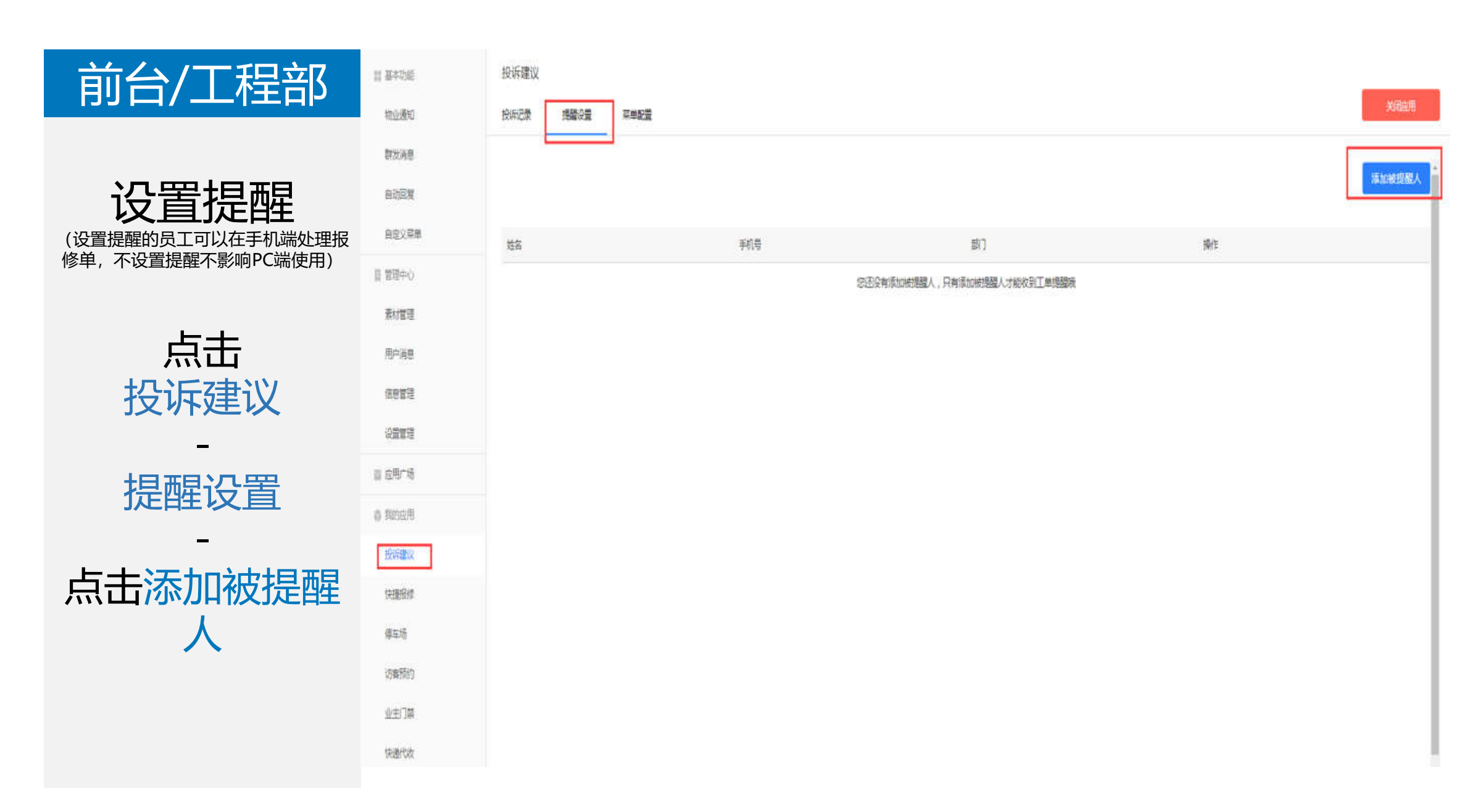

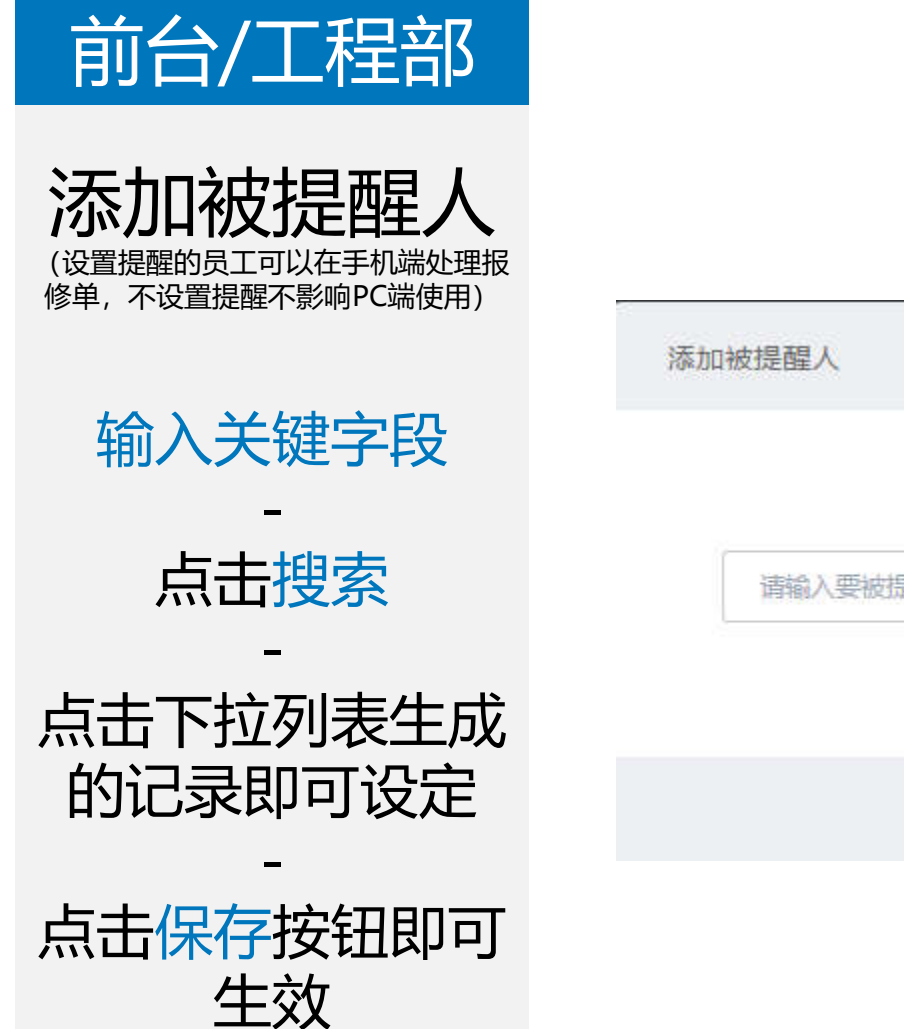

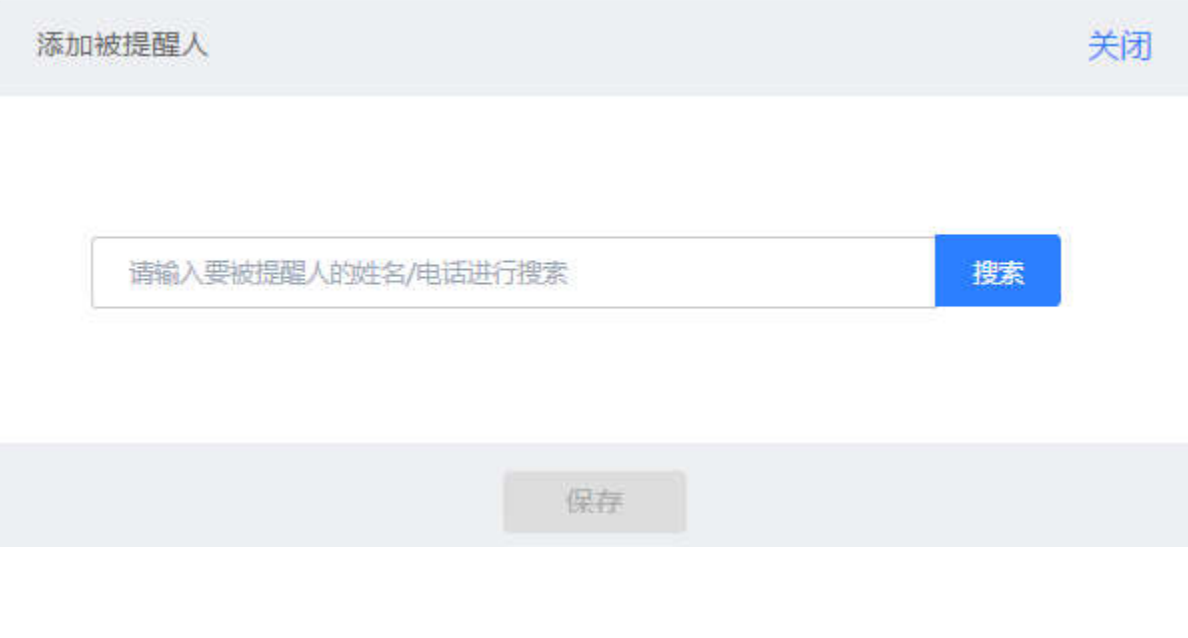

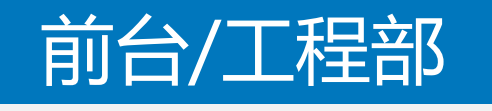

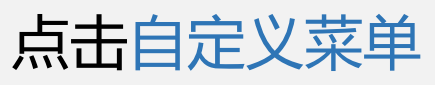

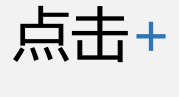

输入子菜单名称

子菜单内容选择 跳转网页

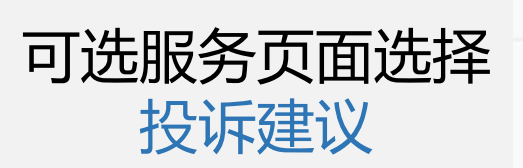

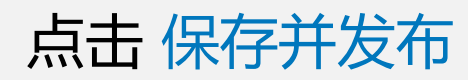

#### 自定义菜单

譜 基本功能

物小通知

图文推送

自动回复

自定义菜单

目 管理中心

素材管理

用户消息

信息管理

设置管理

权限管理

圖 应用广场

@ 我的应用

业主驿站

活动报名

小区投票

社区商城

访睿预约(被动扫码H5版)

#### 同步微信公众号菜单

如果您在微信公众平台或者其他第三方平台有修改过菜单,可点击右侧按钮同步更新到海纳。

同步菜单

3

.

5

删除菜单

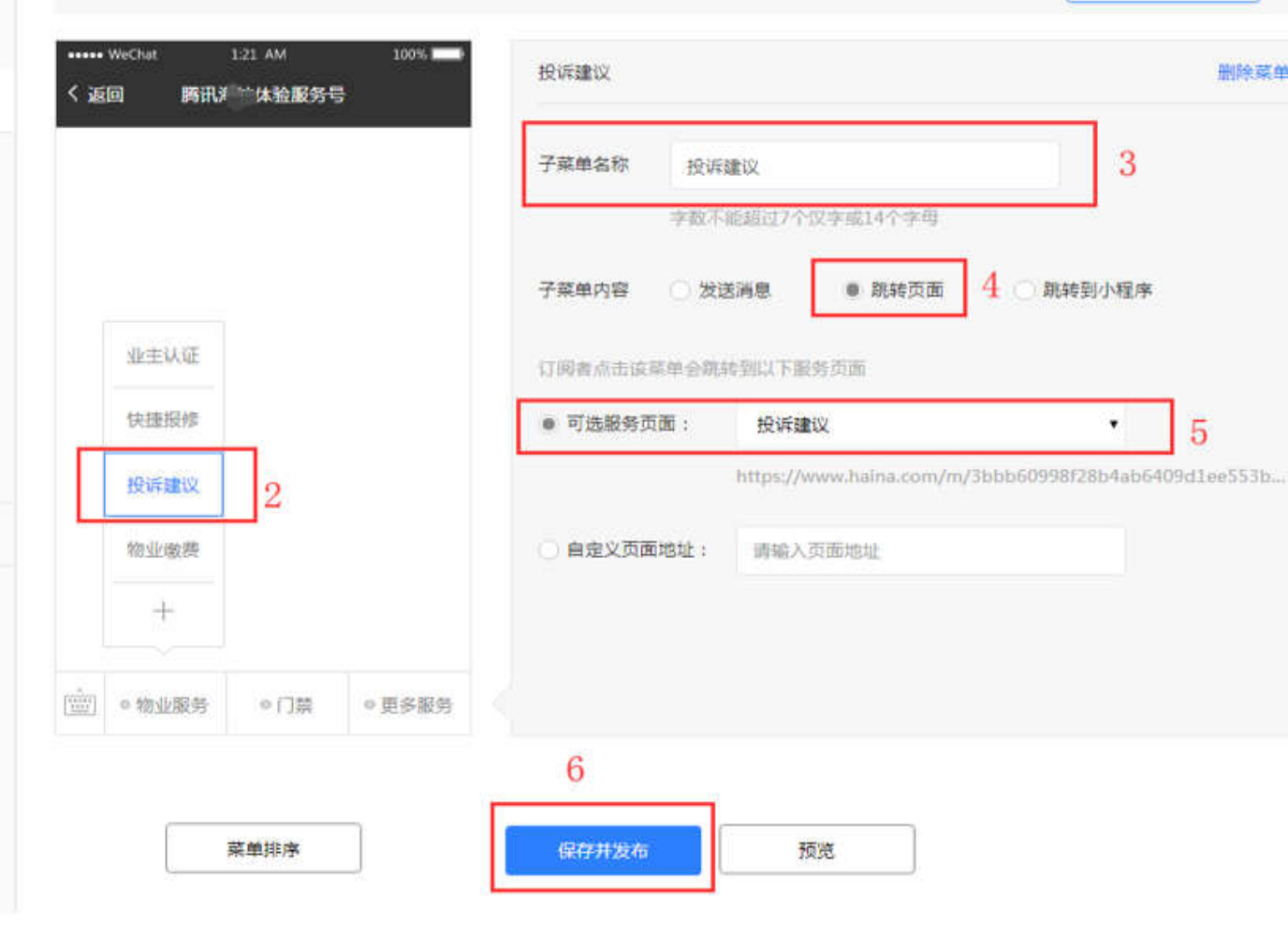

## "开启应用"流程结束

## "物业PC后台处理投诉单"流程开始

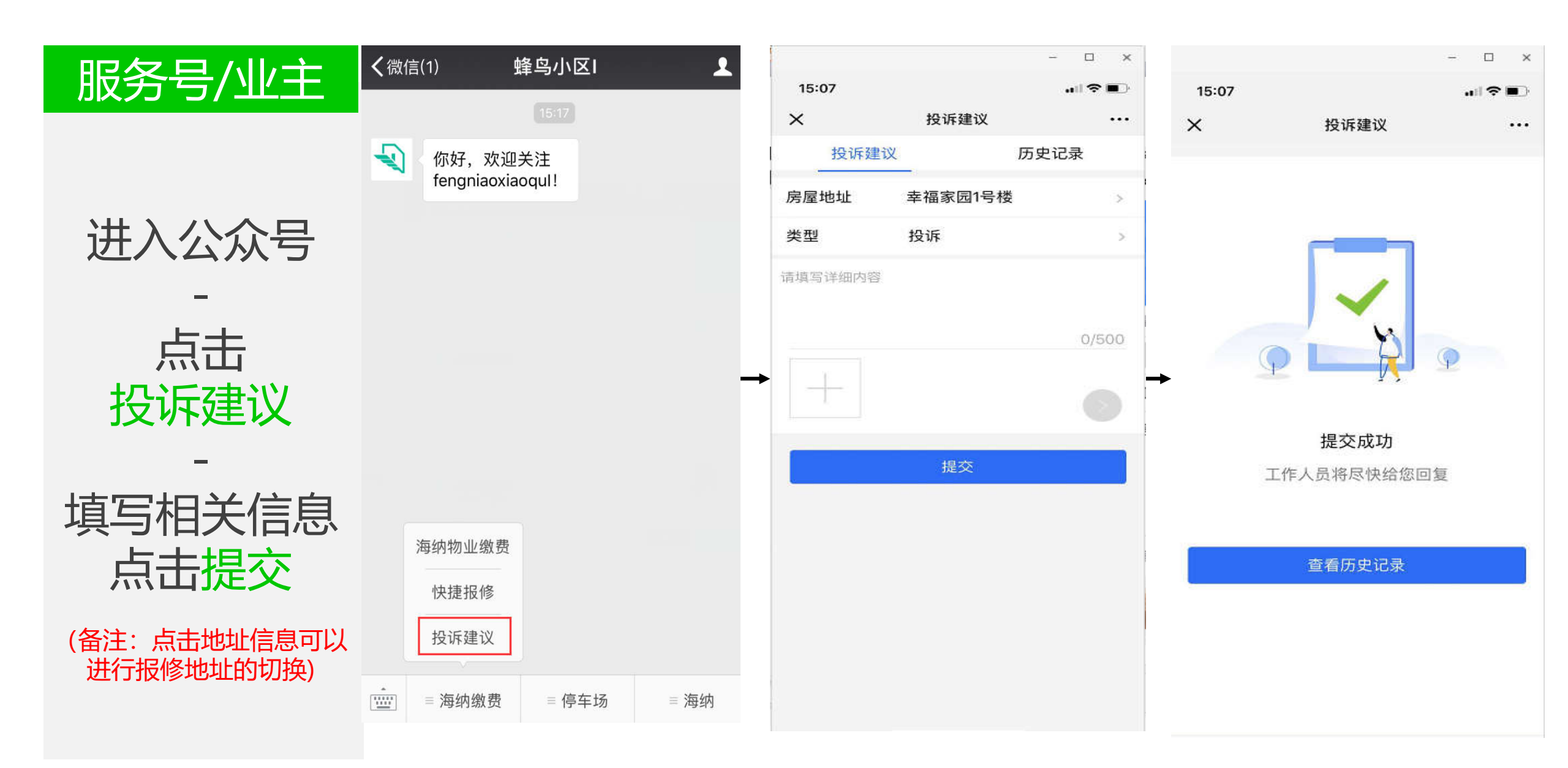

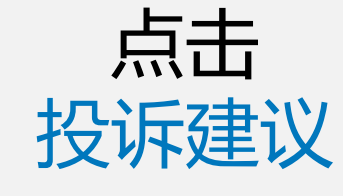

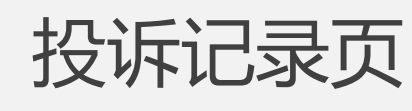

点击待处理

| 言 基本功能         | 投诉建议 2                      |                           |       |                            |                 |                                    |
|----------------|-----------------------------|---------------------------|-------|----------------------------|-----------------|------------------------------------|
| 物业通知           | 投诉记录 菜单配置                   | E.                        |       |                            |                 |                                    |
| 群发消息           | <b>建設御去 </b> 各件体法           | 14) #8 王的县 Womenee        |       | 抑毒                         |                 |                                    |
| 目动回复           | Terrad Notal: 1 start Adams | 2004-3+ 7903+ 3263211123t |       | 12.02                      |                 |                                    |
| 目定义菜单          | 单号                          | 上报时间                      | 英型    | 住户/电话                      | 住户地址            | 详情描述                               |
| 目留理中心          | 2018010515195942            | 2018-01-05 15:19          | 投诉    | 李宣君<br>15140620302         | 李宣君閒试用)         | 1号植1单元随着垃圾没有调扫干净                   |
| 第1911年<br>信息管理 | 2017122210330591            | 2017-12-22 10:33          | 股近    | 兰兰啊<br>15640922191         | 等词二十四蛇1/1/1003  | 看来几号了循但辩比了个躬                       |
| 设置管理           | 2017122115121454            | 2017-12-21 15:12          | 表扬    | 兰兰啊<br>15640922191         | 94頃二十四城1/1/1003 | 里初二旗了1些了做X1恶样1些线                   |
| 自 应用广场         | 2017122115102792            | 2017-12-21 15:10          | 投诉    | <b>兰兰</b> 啊<br>15640922191 | 4间二十四增1/1/1003  | 明徽标双1271伯士通伯下1是81是                 |
| 物业邀费           | 2017122115102054            | 2017-12-21 15:10          | 投诉    | 兰兰明<br>15640922191         | 参调二十四第1/1/1003  | 停mins1对整应可描电键                      |
| 停车场<br>快递代收    | 2017122115075178            | 2017-12-21 15:07          | 投诉    | 李宣君<br>15140620302         | 李宜官房试用1         | 他吞吞吐吐吞吞吐吐                          |
| 访客预约           | 2017122114423629            | 2017-12-21 14:42          | iins: | 兰兰啊<br>15640922191         | 华润二十四城1/1/1003  | 做了但他双12了1机端伯拉级去朝1伯双<br>啥气不他伯<br>爆开 |
| 投诉建议           | 2017122114334856            | 2017-12-21 14:33          | 投诉    | 兰兰明<br>15640922191         | 9月二十四年1/1/1003  | V部胞時費拉斯不動總如何VIP不便VIP不<br>便VI<br>展开 |

1 身出

3

Ψ.

状态

侍处理

已处理

已完成

已度時

已处理

已处理

已完成

已完成

### 输入处理方案 选择执行人员 (选填)

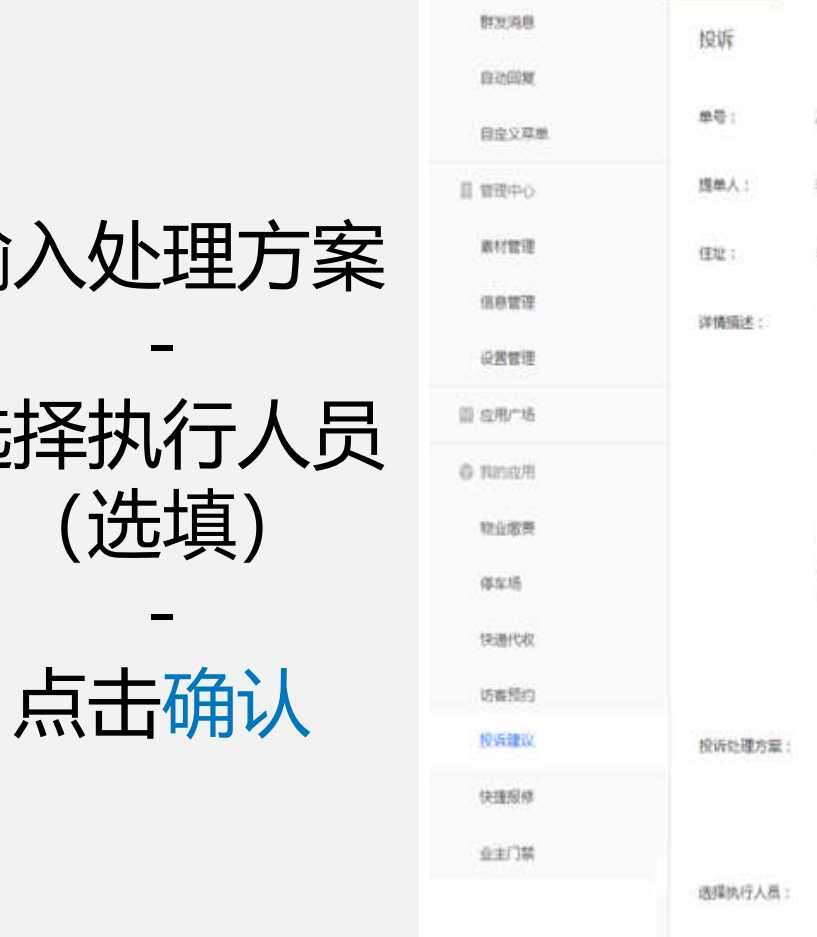

11 354-040

和业绩和

KOIF RENT

| 投机已開     | <i>年加設</i> 度                |      |
|----------|-----------------------------|------|
| 投诉       | 101                         | t.11 |
| 章母:<br>( | 2018010515195942            |      |
| 提单人:     | 李武君 电话: 15140620302         |      |
| (田坦 :    | 李吉君第此用1                     |      |
| 详情描述:    | 1号缅1地元建国设境设有储扫干净            |      |
|          |                             |      |
|          | ● 处理 單1A                    |      |
| 投诉处理方案:  | 诸称人的议会进力面                   |      |
|          | 0/500                       |      |
| 透描执行人员:  | 12月11年前,市团(中心市场) <b>投</b> 作 |      |
| 働        | 取消                          |      |

| 物业前台                     | <b>ど</b> 腾讯海纳                          |                  |                  |    |                    |                |                                     | ● 第3     日本     日本 |
|--------------------------|----------------------------------------|------------------|------------------|----|--------------------|----------------|-------------------------------------|----------------------------------------------------------------------------------------------------|
|                          | 基本功能                                   | 投诉建议             |                  |    |                    |                |                                     |                                                                                                    |
|                          | 物业通知                                   | 投诉记录菜单配置         |                  |    |                    |                |                                     | 关闭应用                                                                                                    |
|                          | 群发消息                                   |                  |                  |    |                    |                |                                     |                                                                                                    |
|                          | 自动回复                                   | 模糊搜索 条件筛选        | 输入里号、手机号、姓名进行搜索  |    | <u> </u>           |                |                                     |                                                                                                    |
| 北口台小大市                   | 自定义菜单                                  | 单号               | 上报时间             | 类型 | 住户/电话              | 住户地址           | 详情描述                                | 状态                                                                                                    |
| <b>拉</b> 州甲 <b>扒</b> 心 受 | <b>日</b> 管理中心                          | 2018010515195942 | 2018-01-05 15:19 | 投诉 | 李宜君<br>15140620302 | 李宜君测试用1        | 1号楼1单元楼层垃圾没有清扫干净                    | 已处理                                                                                                    |
| 更为                       | 素材管理信息管理                               | 2017122210330591 | 2017-12-22 10:33 | 投诉 | 兰兰啊<br>15640922191 | 华润二十四城1/1/1003 | 看来几号了情侣排比了个躬                        | 已处理                                                                                                    |
| 口处理                      | 设置管理                                   | 2017122115121454 | 2017-12-21 15:12 | 表扬 | 兰兰呵<br>15640922191 | 华润二十四城1/1/1003 | 里初二饿了1热了傻X1恶样1热我                    | 已完成                                                                                                    |
|                          | <ul> <li>应用广场</li> <li>我的应用</li> </ul> | 2017122115102792 | 2017-12-21 15:10 | 投诉 | 兰兰啊<br>15640922191 | 华润二十四城1/1/1003 | 啊撒娇双12了1怕土逼怕T1是81是                  | 已撤销                                                                                                    |
|                          | 物业缴费                                   | 2017122115102054 | 2017-12-21 15:10 | 投诉 | 兰兰啊<br>15640922191 | 华润二十四城1/1/1003 | 你mins1对惹怒可惜角蛙                       | 已处理                                                                                                    |
|                          | 停车场快递代收                                | 2017122115075178 | 2017-12-21 15:07 | 投诉 | 李宜君<br>15140620302 | 李直君测试用1        | 他吞吞吐吐吞吞吐吐                           | 已处理                                                                                                    |
|                          | 访客预约                                   | 2017122114423629 | 2017-12-21 14:42 | 建议 | 兰兰啊<br>15640922191 | 华润二十四城1/1/1003 | 饿了怕他双12了1扒鸡怕垃圾去啊1怕叹<br>啥气不他怕…<br>展开 | 已完成                                                                                                    |
|                          | 投诉建议                                   | 2017122114334856 | 2017-12-21 14:33 | 投诉 | 兰兰啊<br>15640922191 | 华润二十四城1/1/1003 | V领爬梯普拉斯不熟吧如何VIP不傻VIP不<br>傻VI        | 已完成                                                                                                    |
|                          | 快捷报修                                   |                  |                  |    |                    |                | 展开                                  |                                                                                                    |

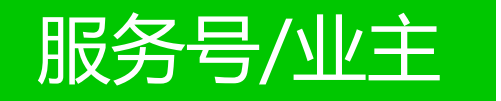

收到处理进展 通知

点击通知

确认处理方案

评价处理结果

| 无SI | М 🥏                                  | 11:08                      | K 🛜 🗔    | 无SI |
|-----|--------------------------------------|----------------------------|----------|-----|
| <   | 蜂鸟小区H                                |                            | •••      | ×   |
|     | 维修时间:今天11:3<br>维修费用:¥1               | 0-13:30                    |          | 20  |
|     | 感谢您对我们工作的                            | 1支持,祝您生活愉快                 | 1        | 20  |
|     | 详情                                   |                            |          | 20  |
|     |                                      | 11:07                      |          | 20  |
|     | 投诉处理进展通9<br>1月29日                    | ξΩ                         | <b>→</b> | 20  |
|     | 亲爱的兰兰:<br>您的投诉我们已收到                  | l并处理。                      |          | 投房  |
|     | 投诉人房号:测试用<br>投诉主题:投诉<br>投诉时间:2019-01 | 小区01号楼/1层/101<br>-29 11:07 |          | 投   |
|     | 当前进展: 已清理                            |                            |          | 处   |
|     | 感谢您对我11J工作的                          | J文持, <b>仇</b> 心生活愉快        |          | 处   |
|     | 详情                                   |                            |          |     |
|     | 物业服务                                 | 用户操作                       | 海纳       |     |

- 🗆 X

|           |          |          |         | - 🗆        | × |
|-----------|----------|----------|---------|------------|---|
| 无SIM 💊 🥏  |          | 11:08    |         | <b>1</b> ( |   |
| × 投诉建     | 议        |          |         | ••         | • |
| 2019-01-2 | 22 10:02 | 建议       |         | 待处理        | ~ |
| 2019-01-2 | 22 10:02 | 建议       |         | 待处理        | ~ |
| 2019-01-2 | 22 10:00 | 投诉       |         | 待处理        | ~ |
| 2019-01-2 | 22 09:38 | 投诉       |         | 待处理        | ~ |
| 2019-01-2 | 29 11:07 | 投诉       |         | 已处理        | ^ |
| 投诉单号      | 2019012  | 2911073  | 179     |            |   |
| 房屋地址      | 测试用小     | 区01号标    | 娄/1层/10 | 1          |   |
| 投诉内容      | 垃圾桶清     | 理不及时     | 4       |            |   |
| 处理时间      | 2019-01  | -29 11:( | )7      |            |   |
| 处理结果      | 已清理      |          |         |            |   |
| 驳         |          |          | 确讠      | K          |   |

→

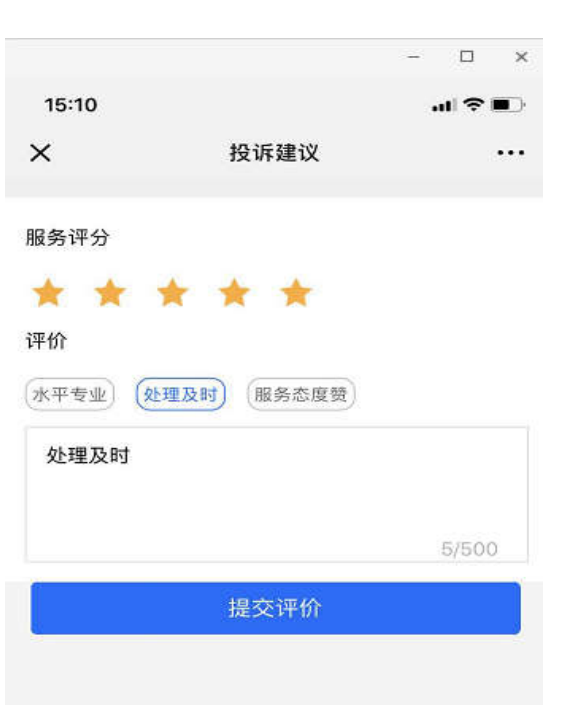

群发消息

物业通知

11 基本功能

自动回复

自定义菜单

目管理中心

素材管理

信息管理

设置管理

圖 应用广场

◎ 我的应用

物业者晋

爆车场

快进代收

访喜预约

投诉建议

快捷报修

### 点击**已完成** 查看评价详情

| 投诉记录 草筆配置        |                  |        |                    |                |                                     |      |
|------------------|------------------|--------|--------------------|----------------|-------------------------------------|------|
| 模糊搜索   条件筛选      | 输入单号,手机号,她名进行搜索  |        | 搜索                 |                |                                     |      |
| 推导               | 上服时间             | 类型     | 住户/电话              | 住户地址           | 详情描述                                | 状态 ッ |
| 2018010515195942 | 2018-01-05 15:19 | 投诉     | 季宣君<br>15140620302 | 李宣君朔试用1        | 1号模1单元楼层垃圾没有清扫干净                    | 已完成  |
| 2017122210330591 | 2017-12-22 10:33 | 投诉     | 兰兰啊<br>15640922191 | 华润二十四雄1/1/1003 | 要来几号了惯旧得比了个把                        | 已处理  |
| 2017122115121454 | 2017-12-21 15:12 | 表描     | 兰兰明<br>15640922191 | 华润二十四城1/1/1003 | 里初二做了1枚了做X1恶样1种我                    | 已完成  |
| 2017122115102792 | 2017-12-21 15:10 | 投诉     | 兰世朝<br>1564D922191 | 华润二十四雄1/1/1003 | 剩散新双1271怕土面怕T1星81是                  | 已取纳  |
| 2017122115102054 | 2017-12-21 15:10 | 投诉     | 兰兰啊<br>15640922191 | 半润二十宫城1/1/1003 | 你mins1对惹怒可懂角蛙                       | 已处理  |
| 2017122115075178 | 2017-12-21 15:07 | 投诉     | 李宣君<br>15140620302 | 李宣君祭试用1        | 他在吞吐吐吞吞吐吐                           | 已处理  |
| 2017122114423629 | 2017-12-21 14:42 | intit. | 兰兰明<br>15640922191 | 举洞二十四城1/1/1003 | 惯了怕他双1271秒%怕垃圾去啊1怕叹<br>除气不他怕…<br>展开 | 已完成  |
| 2017122114334856 | 2017-12-21 14:33 | 投诉     | 兰兰明<br>15640922191 | 半间二十四端1/1/1003 | V级肥绿黄拉斯不熟虑如何VIP不值VIP不<br>值VI        | 已完成  |

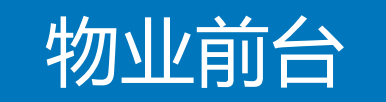

| 投诉建议  |                  |                 |     |
|-------|------------------|-----------------|-----|
| 投诉记录  | 草単配置             |                 |     |
| 投诉    |                  |                 | 已完成 |
| 单号:   | 2018010515195942 |                 |     |
| 提单人:  | 李直君              | 电话: 15140620302 |     |
| 住地:   | 李宣君卿试用1          |                 |     |
| 详情描述: | 1号他1单元他居拉级设有满归于净 |                 |     |

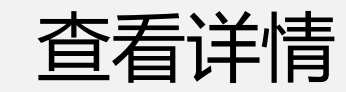

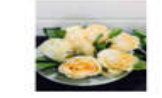

|  | _ |   |       |
|--|---|---|-------|
|  |   |   |       |
|  | - | · | 1.144 |

| 投诉处理方案: | 马上处理,请您和后                        |
|---------|----------------------------------|
| 执行人员:   | 李庶君                              |
| 用户评价:   | 处理速度 ★★★★★ 维修质量 ★★★★★ 服务态度 ★★★★★ |
| 确认      |                                  |

## "物业PC后台处理投诉单"流程结束

### "物业手机端处理投诉单"流程开始

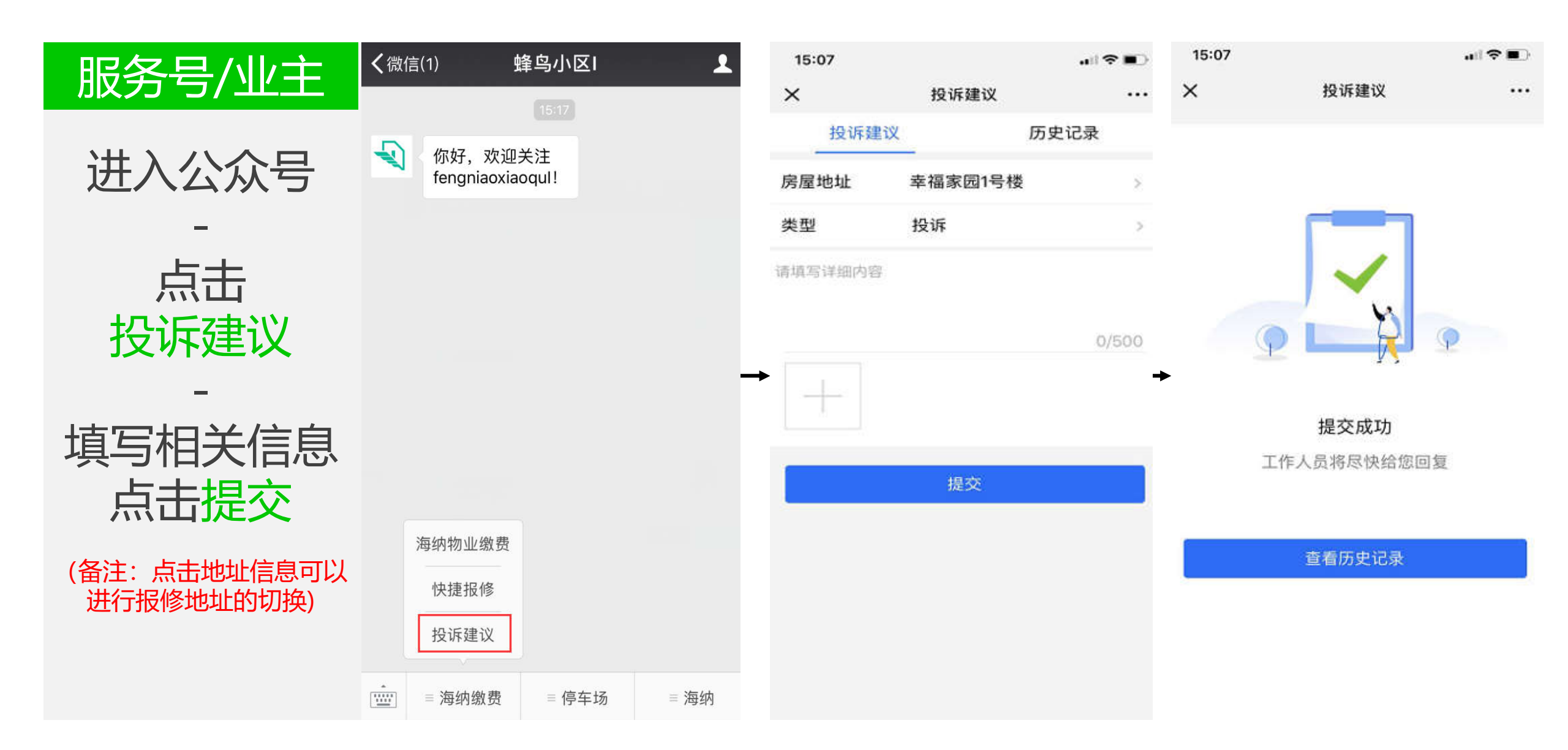

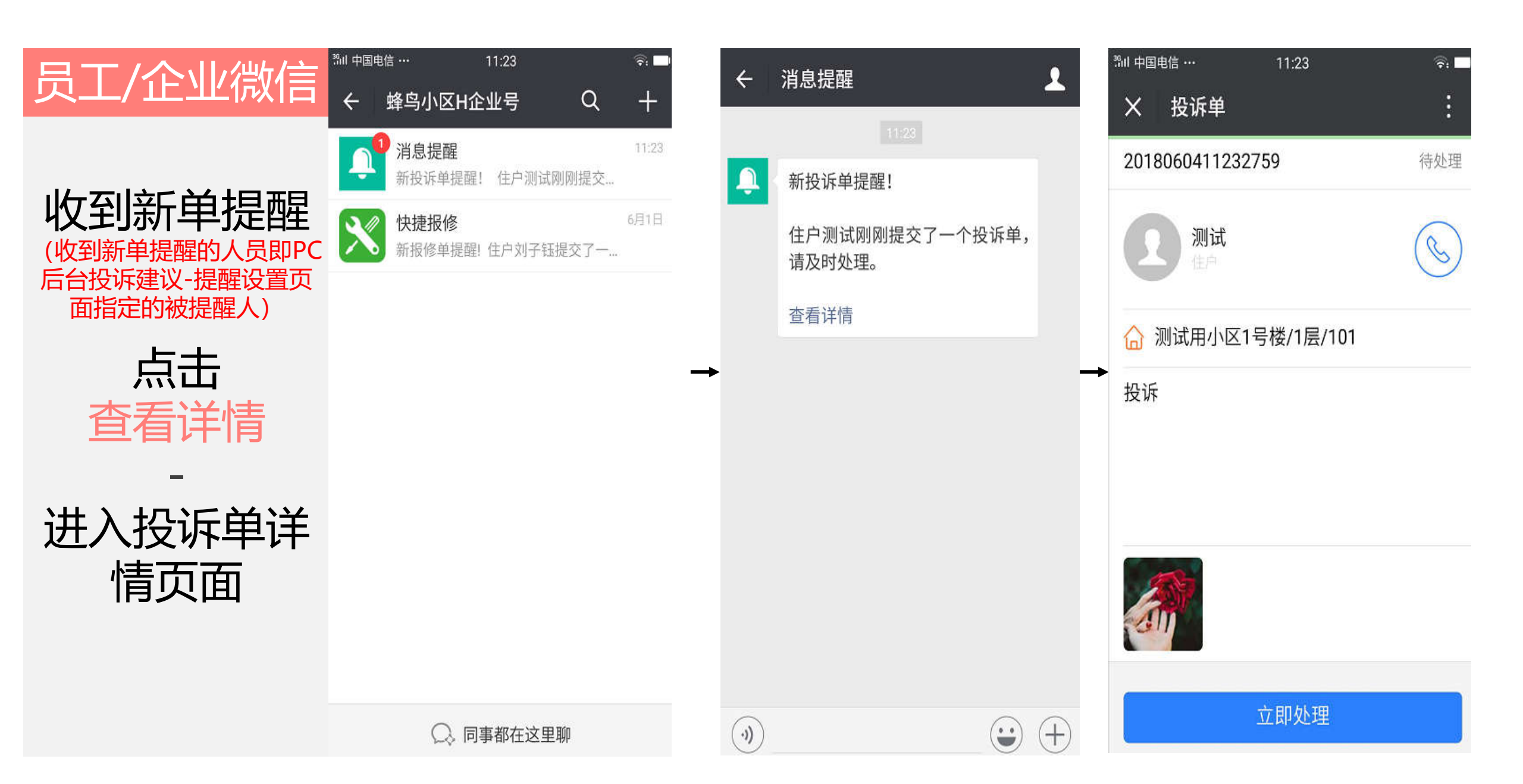

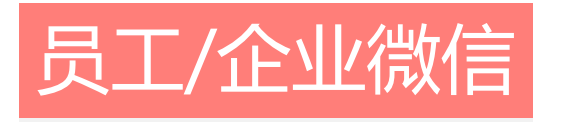

#### 点击 立即处理

投诉

进入派单页面 输入处理方案

点击请选择执行人 员 (执行人员即PC后台快捷报 修-设置页面设定维修部门 下的人员)

> 执行人员页面 选择人员

点击确定

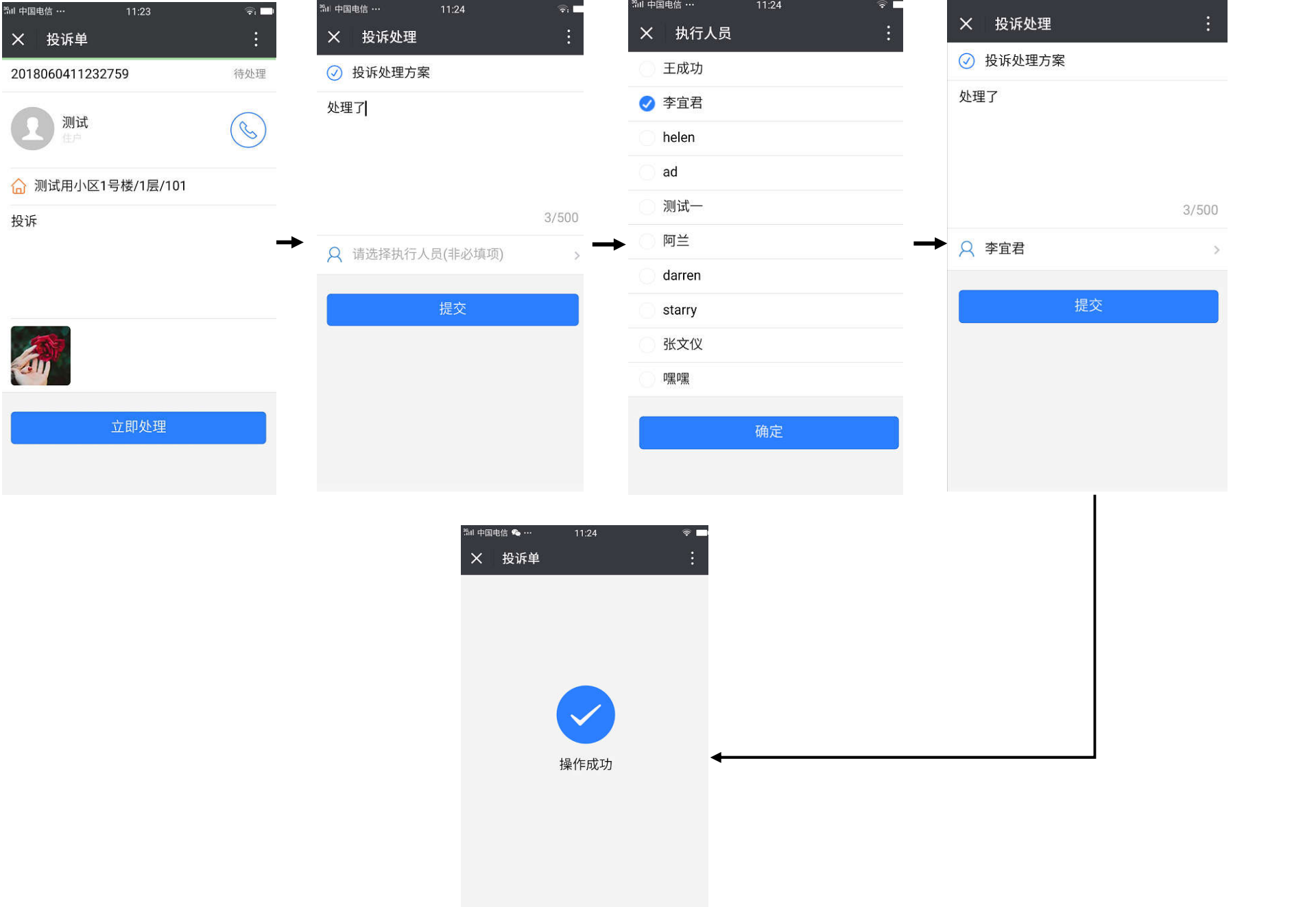

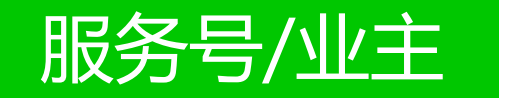

#### 收到投诉处理 进展通知

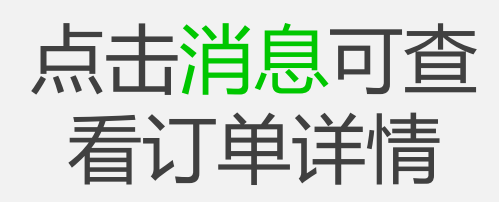

| 中国电信 … 14:13                                                          | হি: 🗖    | æsim 💁 🕫  |          | 11:08      | - D   |
|-----------------------------------------------------------------------|----------|-----------|----------|------------|-------|
| ← 蜂鸟小区H                                                               | 1        | × 投诉建     | 议        | 11105      |       |
|                                                                       |          | 2019-01-: | 22 10:02 | 建议         | 待处理   |
| 投诉处理进展通知<br>6月4日                                                      |          | 2019-01-: | 22 10:02 | 建议         | 待处理   |
| 亲爱的测试:<br>您的投诉我们已收到并处理。                                               |          | 2019-01-: | 22 10:00 | 投诉         | 待处理   |
| 投诉人房号:测试用小区1号楼/1层/101<br>投诉主题:投诉<br>投诉时间:2018-06-04 11:23<br>当前进展:处理了 |          | 2019-01-: | 22 09:38 | 投诉         | 待处理   |
| 点击下方"详情"可确认方案>>                                                       | <b>→</b> | 2019-01-: | 29 11:07 | 投诉         | 已处理   |
| 详情                                                                    |          | 投诉单号      | 201901   | 2911073179 |       |
|                                                                       |          | 房屋地址      | 测试用小     | \区01号楼/1月  | 晨/101 |
|                                                                       |          | 投诉内容      | 垃圾桶灌     | 青理不及时      |       |
|                                                                       |          | 处理时间      | 2019-0   | 1-29 11:07 |       |
|                                                                       |          | 处理结果      | 已清理      |            |       |
|                                                                       |          | 3         |          |            | 确认    |

### "物业手机端处理投诉单"流程开始

" 住户投诉单驳回"处理开始

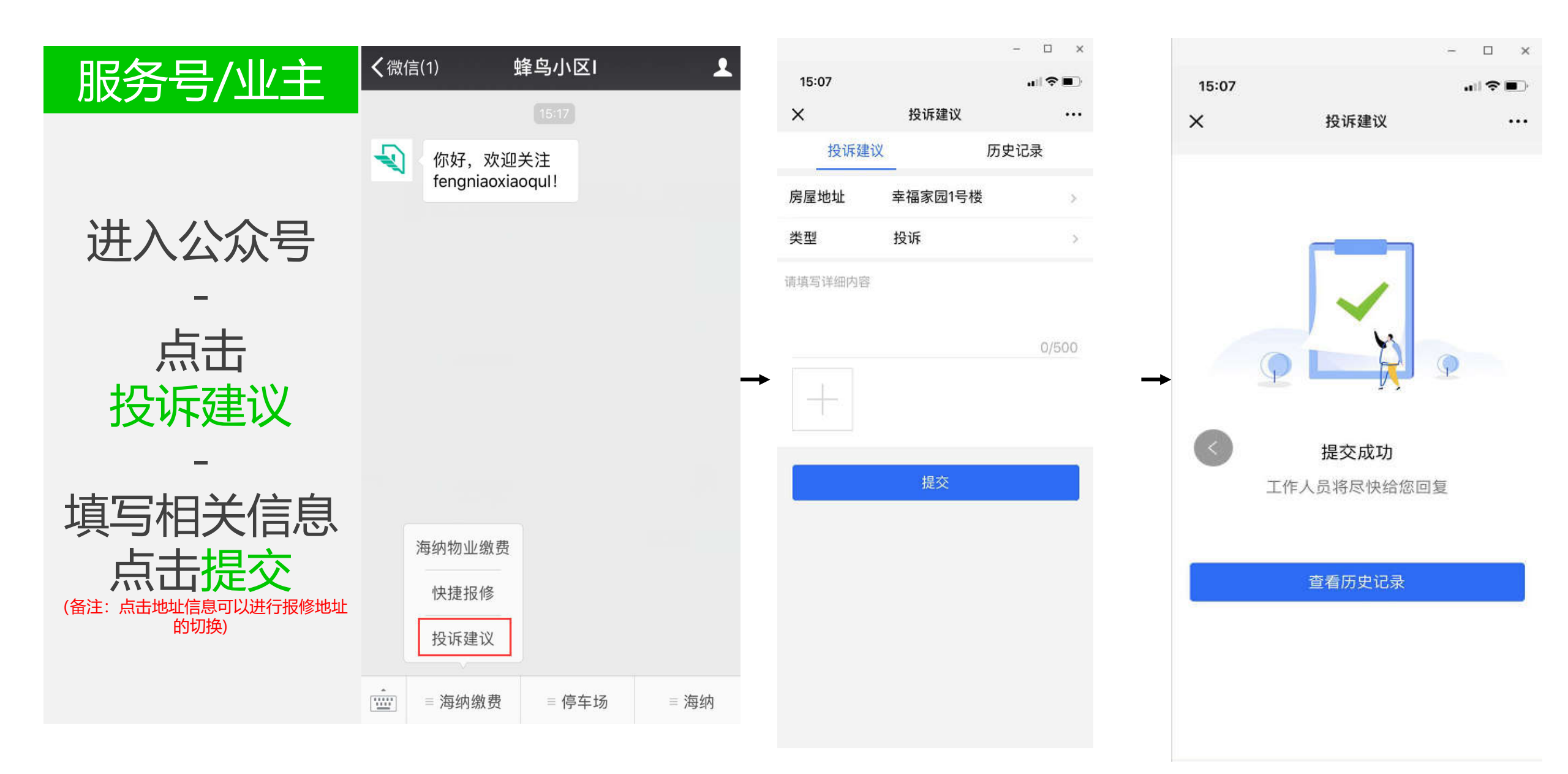

目 基本功能

物业通知

群发消息

自动回复

自定义菜单

目管理中心

素材管理

信息管理

设置管理

0 我的边用

物业重要

傳车场

快递代收

访客预约

投诉建议

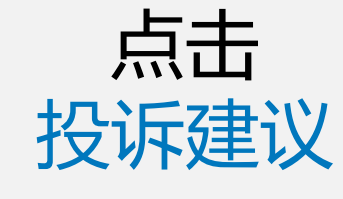

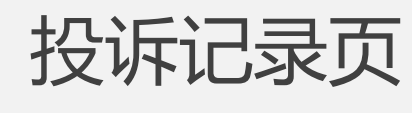

|       | H. |
|-------|----|
| 川市行かせ | Ë. |

| I | 投诉建议<br>投诉记录 2 二<br>菜单配置 |                  |    |                    |                |                    |                 |   |  |  |
|---|--------------------------|------------------|----|--------------------|----------------|--------------------|-----------------|---|--|--|
|   | 模糊搜索   条件筛选              | 输入重导、手机导、姓名进行搜索  |    | 捜索                 |                |                    | €               | 泏 |  |  |
|   | 建築                       | 上报时间             | 类型 | 住户/电话              | 住户地址           | 详情描述               | <sup>##</sup> 3 |   |  |  |
|   | 2018010516170989         | 2018-01-05 16:17 | 投诉 | 享宣君<br>15140620302 | 李宣君務試用1        | 1号继走廊清扫不干净         | 将处理             |   |  |  |
|   | 2018010515532738         | 2018-01-05 15:53 | 投诉 | 李直君<br>15140620302 | 季宣智施试用1        | 猫不见了               | 已獻納             |   |  |  |
|   | 2018010515195942         | 2018-01-05 15:19 | 投诉 | 泰宣君<br>15140620302 | 李宣君顺法用1        | 1号植1单元质层垃圾没有请归于净   | 已完成             |   |  |  |
|   | 2017122210330591         | 2017-12-22 10:33 | 投诉 | 兰兰明<br>15640922191 | 华润二十四城1/1/1003 | 晋来几号了靖侣珥比了个躬       | 已处理             |   |  |  |
|   | 2017122115121454         | 2017-12-21 15-12 | 親扬 | 兰兰啊<br>15640922191 | 华闾二十四城1/1/1003 | 里初二說了1些了僅X1惡样1他我   | 已完成             |   |  |  |
|   | 2017122115102792         | 2017-12-21 15:10 | 投诉 | 兰兰明<br>15640922191 | 华润二十四城1/1/1003 | 網驗所双12了1伯土通伯「1是81是 | 已歐納             |   |  |  |
|   | 2017122115102054         | 2017-12-21 15:10 | 投诉 | 兰兰啊<br>15640922191 | 华润二十四城1/1/1003 | 你mins1对要怒可偏角蛙      | 已处理             |   |  |  |
|   | 2017122115075178         | 2017-12-21 15:07 | 投诉 | 李宣君                | 李宣君殷试用1        | 他吞吞吐吐吞吞吐吐          | 已处理             |   |  |  |

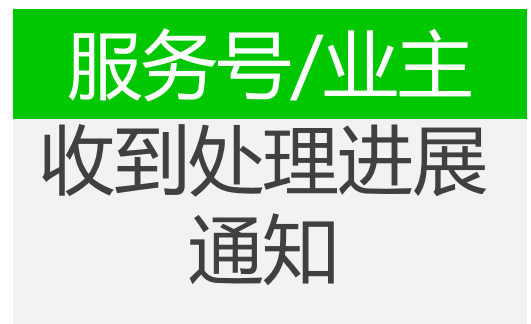

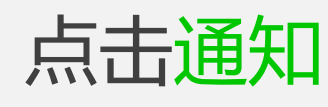

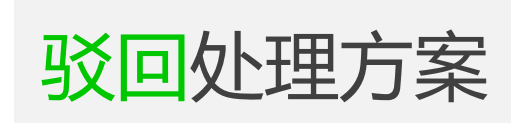

| 输入 | 驳回 | 原因 |
|----|----|----|
| 点  | 击驳 |    |

驳回成功

| またい シャン・ション・ション・ション・ション・ション・ション・ション・ション・ション・ショ |                            |           |
|------------------------------------------------|----------------------------|-----------|
| 惑谢您对我们_                                        | L1F的文持,                    | 上活"11月1天! |
| 羊情                                             |                            | >         |
|                                                |                            |           |
|                                                | 16:21                      |           |
| いこうして用いせた                                      | 2.3.60                     | ]         |
| 皮M处理近度<br>1月5日                                 | 使进入口                       |           |
| 亲爱的李官君:                                        |                            |           |
| 您的投诉我们E                                        | 己收到并处理。                    |           |
| 没诉人房号: ≤                                       | 李宜君测试用1                    |           |
| 没诉主题:投证                                        | 斥                          |           |
| 役诉时间: 20<br>当前讲展: 马                            | 18-01-05 16:17<br>ト外理 请您稍后 |           |
|                                                |                            |           |
| 点击下方"详情                                        | "可确认方案>>                   |           |
| ¥ Am                                           |                            | 2         |

|          |                                       |                    | - 0   | × |
|----------|---------------------------------------|--------------------|-------|---|
| 无SIM 💊 🥏 |                                       | 11:08              | K ଲି( |   |
| × 投诉建    | 1111111111111111111111111111111111111 |                    | ••    |   |
| 2010 01  | 22 10.02                              | Z <del>由</del> SiV | 往从珊   |   |
| 2019-01- | 22 10:02                              | 建以                 | 付处理   | Y |
| 2019-01- | 22 10:02                              | 建议                 | 待处理   | ~ |
|          |                                       |                    |       |   |
| 2019-01- | 22 10:00                              | 投诉                 | 待处理   | ~ |
|          |                                       | 10.00              |       |   |
| 2019-01- | 22 09:38                              | 投诉                 | 待处埋   | Ý |
| 2019-01- | 29 11:07                              | 投诉                 | 已处理   | ~ |
|          |                                       |                    |       |   |
| 投诉单号     | 2019012                               | 2911073179         |       |   |
| 房屋地址     | 测试用小                                  | \区01号楼/1层          | /101  |   |
|          |                                       |                    |       |   |
| 投诉内容     | 垃圾桶清                                  | 青理不及时              |       |   |
| 处理时间     | 2019-01                               | 1-29 11:07         |       |   |
| 处理结果     | 已清理                                   |                    |       |   |
| -        | -                                     |                    | 70.51 |   |
| 5        | 四                                     |                    | 痈认    |   |

| © x  | 无SIM 💊 🥏 |          | 11:11      |       |
|------|----------|----------|------------|-------|
|      | × 投诉疆    | 赴议       |            |       |
|      | 2019-01- | 22 10:03 | 表扬         | 1     |
|      | 2019-01- | 22 10:02 | 建议         | 1     |
|      | 2019-01- | 22 10:02 | 建议         | 1     |
| 100  | 2019-01- | 22 10:00 | 投诉         | 1     |
| 7500 | 2019-01- | 22 09:38 | 投诉         | 1     |
|      | 2019-01- | 29 11:07 | 投诉         | I     |
|      | 投诉单号     | 201901:  | 2911073179 |       |
|      | 房屋地址     | 测试用小     | \区01号楼/1月  | 层/101 |
|      | 投诉内容     | 垃圾桶清     | 青理不及时      |       |
|      | 处理时间     | 2019-01  | 1-29 11:07 |       |
|      | 处理结果     | 已清理      |            |       |

- 🗆 🗙

待处理 ~

待处理 ~

待处理

待处理

待处理

已驳回

...

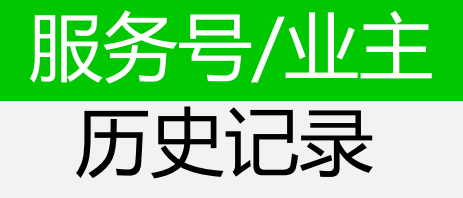

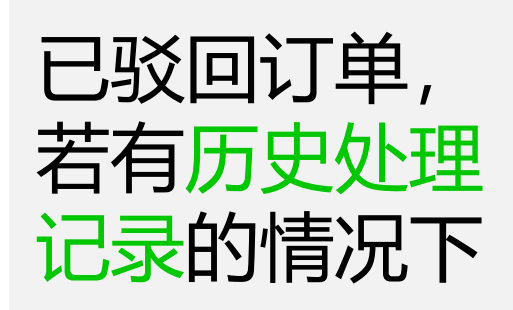

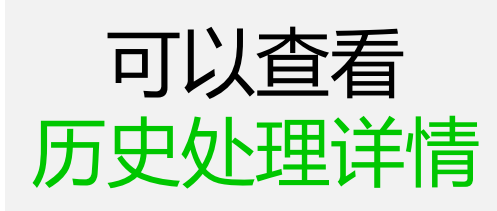

|                    | - 0           | ×   |                   |                        |
|--------------------|---------------|-----|-------------------|------------------------|
| 无SIM 🥏 1           | 1:12 🛯 🕷 🛜    | 无SI | м 🥺 🗞             | 11:13                  |
| × 投诉建议             | ÷             | ×   | 投诉建议              |                        |
| 2019-01-22 10:02 建 | <b>建议</b> 待处理 | ~   | 2019-01-2<br>处理结果 | 9 11:12 (最新)<br>再次派人处理 |
| 2019-01-22 10:00   | <b>达诉</b> 待处理 | ~   | 2019-01-2         | 9 11:07 (第1次处理)        |
| 2019-01-22 09:38 拐 | <b>没诉</b> 待处理 | ~   | 处理结果<br>状态        | 已清理                    |
| 2019-01-29 11:07 投 | 诉 已处理         | ~   | 驳回原因              | 未清理干净                  |
| 投诉单号 201901291     | 11073179      |     |                   |                        |
| 房屋地址 测试用小区         | 01号楼/1层/101   |     |                   |                        |
| 投诉内容 垃圾桶清理         | 不及时           |     |                   |                        |
| 处理时间 2019-01-2     | 9 11:12       |     |                   |                        |
| 处理结果 再次派人处         | 理             |     |                   |                        |
|                    | 查看历史处         | 上理  |                   |                        |
| 驳回                 | 确认            | j.  |                   |                        |

- 🗆 X

...

" 住户投诉单驳回"处理结束

### "物业手机端处理投诉驳回单"开始

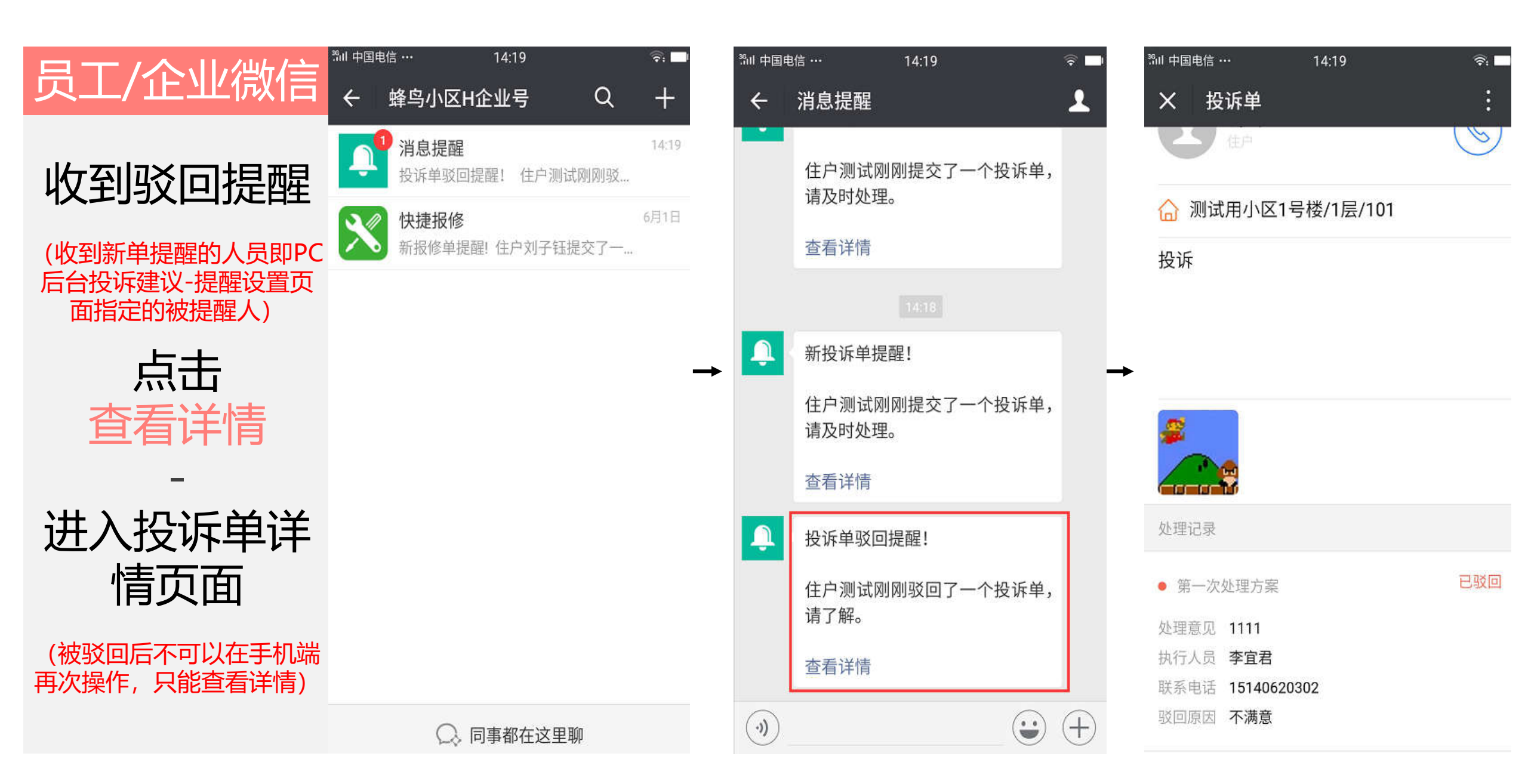

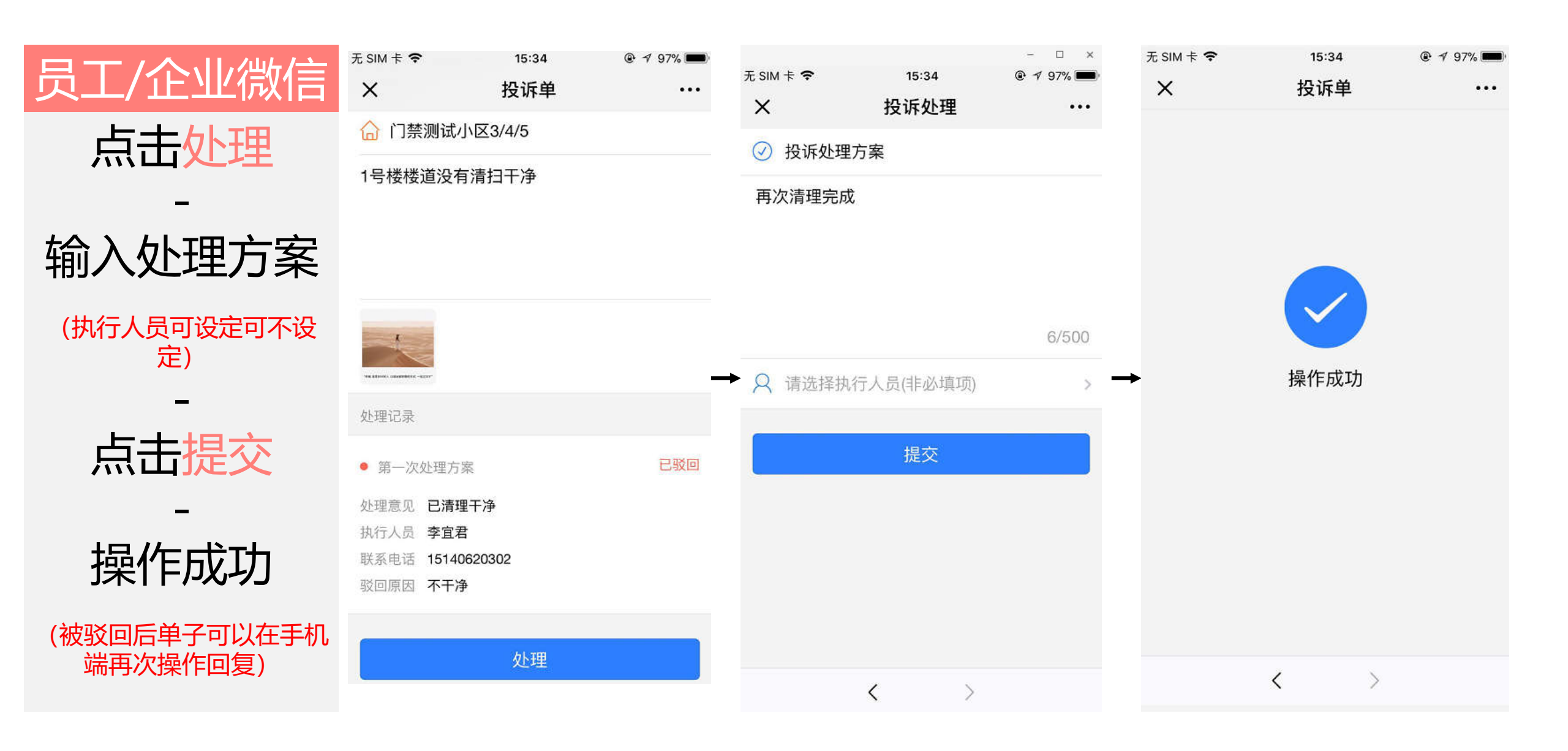

### "物业手机端处理投诉驳回单"结束

## "物业PC端处理投诉驳回单"开始

物业通知

群发消息

自动回复

目定义菜单

1 管理中心

素材管理

信息管理

设置管理

■ 应用广场

◎ 我的应用

物业发展

億车场

快速代收

访察预约

投诉建议

快捷报修

业主门器

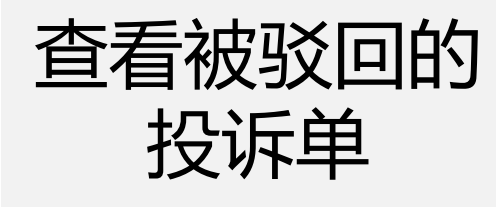

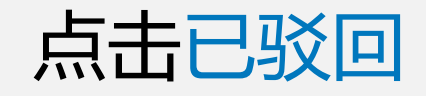

-

| 模糊搜索   条件筛选      | 输入单号、手机号、姓名进行推荐  |        | 搜索                 |                |                               |      |
|------------------|------------------|--------|--------------------|----------------|-------------------------------|------|
| 单号               | 上报时间             | 英型     | 住户/电话              | 任户地址           | 详情描述                          | 状态 Y |
| 2018010516170989 | 2018-01-05.16:17 | 投诉     | 孝宣君<br>15140620302 | 泰宣君將试用1        | 1号楼走廊通归不干净                    | 已刻回  |
| 2018010515532738 | 2018-01-05 15:53 | 投诉     | 李宣君<br>15140620302 | 李宣君崩武用1        | <u> 遇</u> 不见了                 | 已撤销  |
| 2018010515195942 | 2018-01-05 15:19 | 投诉     | 亭宣君<br>15140620302 | 李宣君尚武用1        | 1号楼1单元楼层垃圾没有调扫干净              | 已完成  |
| 2017122210330591 | 2017-12-22 10:33 | 投诉     | 兰兰明<br>15640922191 | 华润二十四城1/1/1003 | 蜀来几号了缅侣排比了个躬                  | 已处理  |
| 2017122115121454 | 2017-12-21 15:12 | 制质     | 兰兰明<br>15640922191 | 华润二十四域1/1/1003 | 里初二世了1些了值X1恶样1些我              | 已完成  |
| 2017122115102792 | 2017-12-21 15:10 | 投诉     | 兰兰明<br>15640922191 | 孚润二十四城1/1/1003 | 明徽所双1271归土通归71是81是            | 已撤销  |
| 2017122115102054 | 2017-12-21 15:10 | 投诉     | 兰兰啊<br>15640922191 | 华润二十四城1/1/1003 | 停mins1附整短可備集結                 | 已处理  |
| 2017122115075178 | 2017-12-21 15:07 | 投诉     | 李宣君<br>15140620302 | 李宣君则试用1        | 他吞吞吐吐吞吞吐吐                     | 已处理  |
| 2017122114423629 | 2017-12-21 14:42 | intex. | 兰兰啊<br>15640022101 | 华润二十四城1/1/1003 | 惯了伯也双12713以咱怕垃圾去啊1伯吹<br>哈气不他伯 | 已完成  |

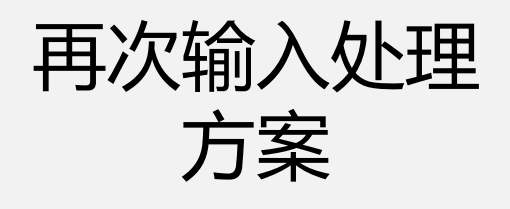

选择执行人员 (选填)

点击确认

| 投诉记录    | 菜单配置                                                                              |     |             |   |
|---------|-----------------------------------------------------------------------------------|-----|-------------|---|
| 投诉      |                                                                                   |     |             |   |
| 单号:     | 2018010516170989                                                                  |     |             |   |
| 提单人:    | 李道君                                                                               | 电话: | 15140620302 |   |
| 住址:     | 李直君與武用1                                                                           |     |             |   |
| 详情描述:   | 1号楼走廊清扫不干净                                                                        |     |             |   |
|         | 1000                                                                              |     |             |   |
| 处理记录:   | 篇1次处理方案 補取局<br>处理意见:马上处理。请您稱告<br>收到原因:很不满意处理速度 请即快<br>执行人员:手宜督<br>电 语:15140620302 |     |             |   |
|         | ● 处理 ○ 撤销                                                                         |     |             |   |
| 投诉处理方案: | 很抱歉,我们将尽快为忽处理                                                                     |     |             |   |
|         |                                                                                   |     |             | 1 |
| 选择执行人员: | 李立君                                                                               |     |             |   |
|         |                                                                                   |     |             |   |

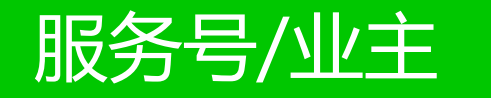

收到处理进展 通知

点击通知

确认处理方案

评价处理结果

| <b>く</b> 微信(1)                                                          | 蜂鸟小区                     | 1           | 1    |  |  |  |  |
|-------------------------------------------------------------------------|--------------------------|-------------|------|--|--|--|--|
| 投诉工题:<br>投诉时间:<br>当前进展:                                                 | 2018-01-05 16<br>马上处理,请您 | ::17<br>:稍后 |      |  |  |  |  |
| 点击下方"详                                                                  | 羊情"可确认方案                 | >>          |      |  |  |  |  |
| 详情                                                                      |                          |             | >    |  |  |  |  |
|                                                                         | 16:29                    |             | a.   |  |  |  |  |
| <b>投诉处理进展通知</b> •••                                                     |                          |             |      |  |  |  |  |
| 亲爱的李宜<br>您的投诉我                                                          | 君:<br>们已收到并处理            | 0           |      |  |  |  |  |
| 投诉人房号:李宜君测试用1<br>投诉主题:投诉<br>投诉时间:2018-01-05 16:17<br>当前进展:很抱歉,我们将尽快为您处理 |                          |             |      |  |  |  |  |
| 点击下方"详情"可确认方案>>                                                         |                          |             |      |  |  |  |  |
| 详情                                                                      | <br>详情                   |             |      |  |  |  |  |
|                                                                         |                          |             |      |  |  |  |  |
| ₩ ■ 海纳                                                                  | 激费 ≡ 停车                  | 三场          | ≡ 海纳 |  |  |  |  |

| 无SIM 🥥    | 11:                       | 12      | -     | □ × □ |
|-----------|---------------------------|---------|-------|-------|
| × 投诉建     | 议                         |         |       |       |
| 2019-01-2 | 22 10:02   建 <sup>-</sup> | 议       | 待久    | ▶理 ~  |
| 2019-01-2 | 22 10:00 投 <sup>·</sup>   | 诉       | 待久    | 处理 ∨  |
| 2019-01-2 | 22 09:38 投                | 诉       | 待处    | ⊻理 ∨  |
| 2019-01-2 | 29 11:07 投ì               | 斥       | 已久    | む理 へ  |
| 投诉单号      | 201901291                 | 1073179 |       |       |
| 房屋地址      | 测试用小区(                    | )1号楼/1层 | 8/101 |       |
| 投诉内容      | 垃圾桶清理                     | 不及时     |       |       |
| 处理时间      | 2019-01-29                | ) 11:12 |       |       |
| 处理结果      | 再次派人处B                    | 里       |       |       |
|           |                           |         | 查看历   | 史处理   |
| 驳         |                           |         | 确认    |       |
|           |                           |         |       |       |

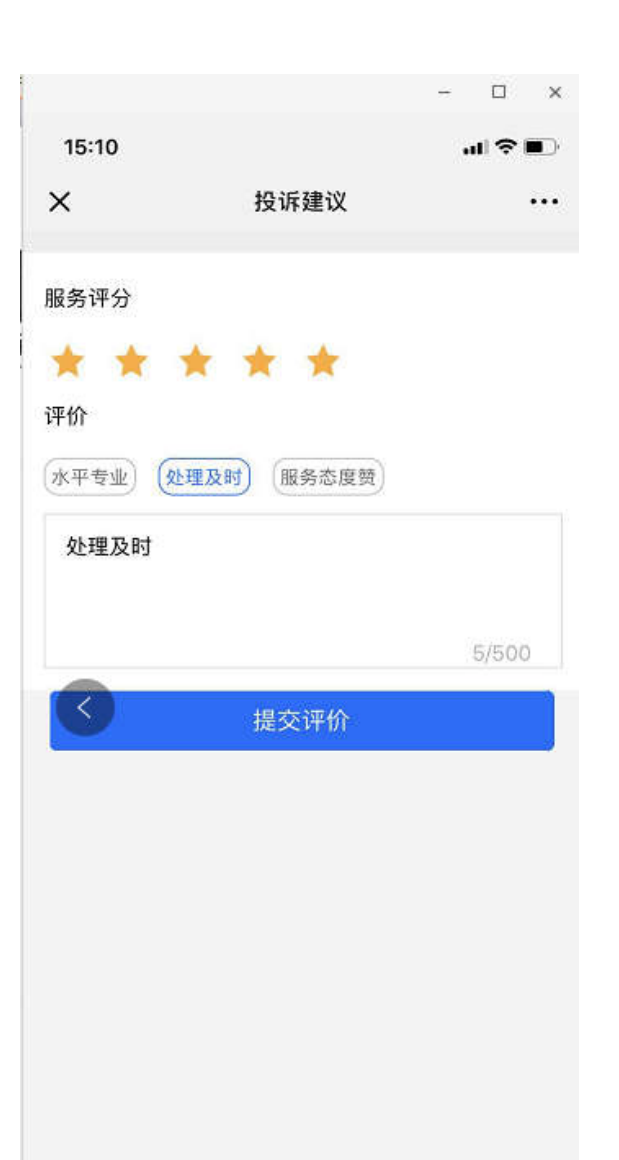

点击已完成 查看评价详情

| 基本功能         | 投诉建议                      |                   |    |                                                                                                    |                |                    |        |      |
|--------------|---------------------------|-------------------|----|----------------------------------------------------------------------------------------------------|----------------|--------------------|--------|------|
| 物业通知         | 投诉记录 菜庫配置                 |                   |    |                                                                                                    |                |                    |        | 关闭应用 |
| 群发消息         | iteration to the beaution | NINE SHE LANGUAGE |    | and the second second se |                |                    |        |      |
| 目动回复         | <b>视研逻系  </b> 宋叶神道        | 输入单方,于机方,双右应行投来   |    | 拨系                                                                                                    |                |                    |        | 工品田  |
| 目定义菜单        | <b>単</b> 号                | 上服时间              | 类型 | 住户/电话                                                                                                    | 住户地址           | 详情描述               | 状态     | v    |
| 管理中心         | 2018010516170989          | 2018-01-05 16:17  | 投诉 | 李宣君<br>15140620302                                                                                                    | 李宣君新成用1        | 1号楼走廊清扫不干净         | 已完成    | 1    |
| 素材管理         |                           |                   |    | 22140020302<br>空音音                                                                                                    |                |                    | - ward |      |
| 信息管理         | 2018010515532738          | 2018-01-05 15:53  | 投诉 | 15140620302                                                                                                    | 李宣君衡试用1        | 缠不见了               | 已獻销    |      |
| 设置管理         | 2018010515195942          | 2018-01-05 15:19  | 投诉 | 李宣君<br>15140620302                                                                                                    | 李宣君附过用1        | 1号楼1单元楼层垃圾设有清扫干净   | 已完成    |      |
| 应用广场<br>我的应用 | 2017122210330591          | 2017-12-22 10:33  | 投诉 | 兰兰明<br>15640922191                                                                                                    | 华阔二十四城1/1/1003 | 晋来几号了俳侣排比了个躬       | 已处理    |      |
| 物业激费         | 2017122115121454          | 2017-12-21 15:12  | 汞扬 | 兰兰啊<br>15640922191                                                                                                    | 华湖二十四雄1/1/1003 | 里初二饿了1热了使X1恶样1热我   | 已完成    |      |
| 停车场          | 2017122115102792          | 2017-12-21 15:10  | 投诉 | 兰兰啊<br>15640922191                                                                                                    | 學調二十四城1/1/1003 | 啊童乐双12了1伯土通归71是81是 | Eww    |      |
| 访者预约         | 2017122115102054          | 2017-12-21 15:10  | 股诉 | 兰兰明<br>15640922191                                                                                                    | 华海二十四城1/1/1003 | 你mins1对整惑可懂角蛙      | 已处理    |      |
| 授诉建议         | 2017122115075178          | 2017-12-21 15:07  | 投诉 | 李宣君<br>15140620302                                                                                                    | 李宣君將試用1        | 他香香吐吐香香吐吐          | 已处理    |      |

目管理中心 素材管理

信息管理

圖 应用广场

自我的应用

快捷报修

**III 基本功能** 

物业通知

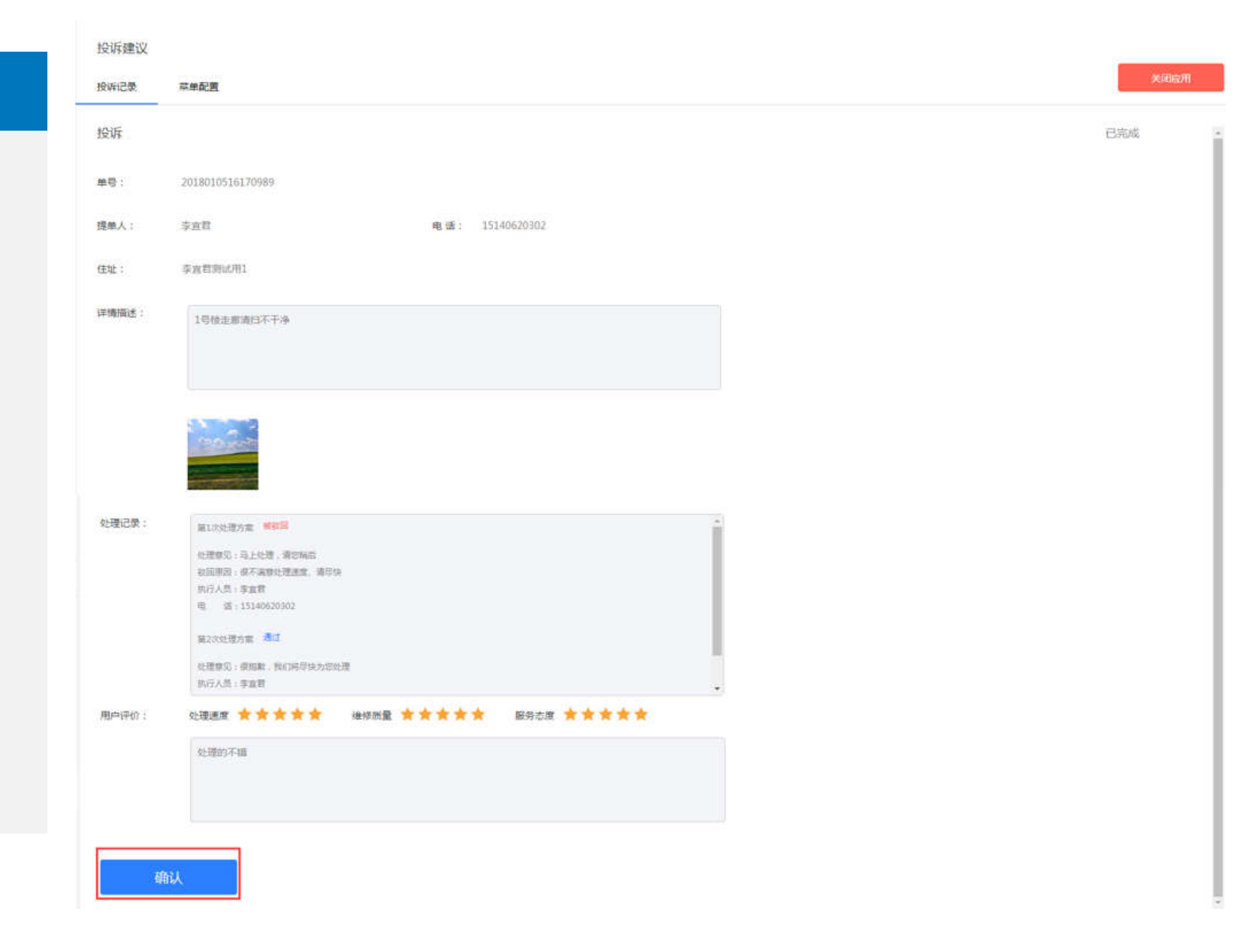

查看详情

## "物业PC端处理投诉驳回单"开始

## "物业PC端撤销住户投诉单"开始

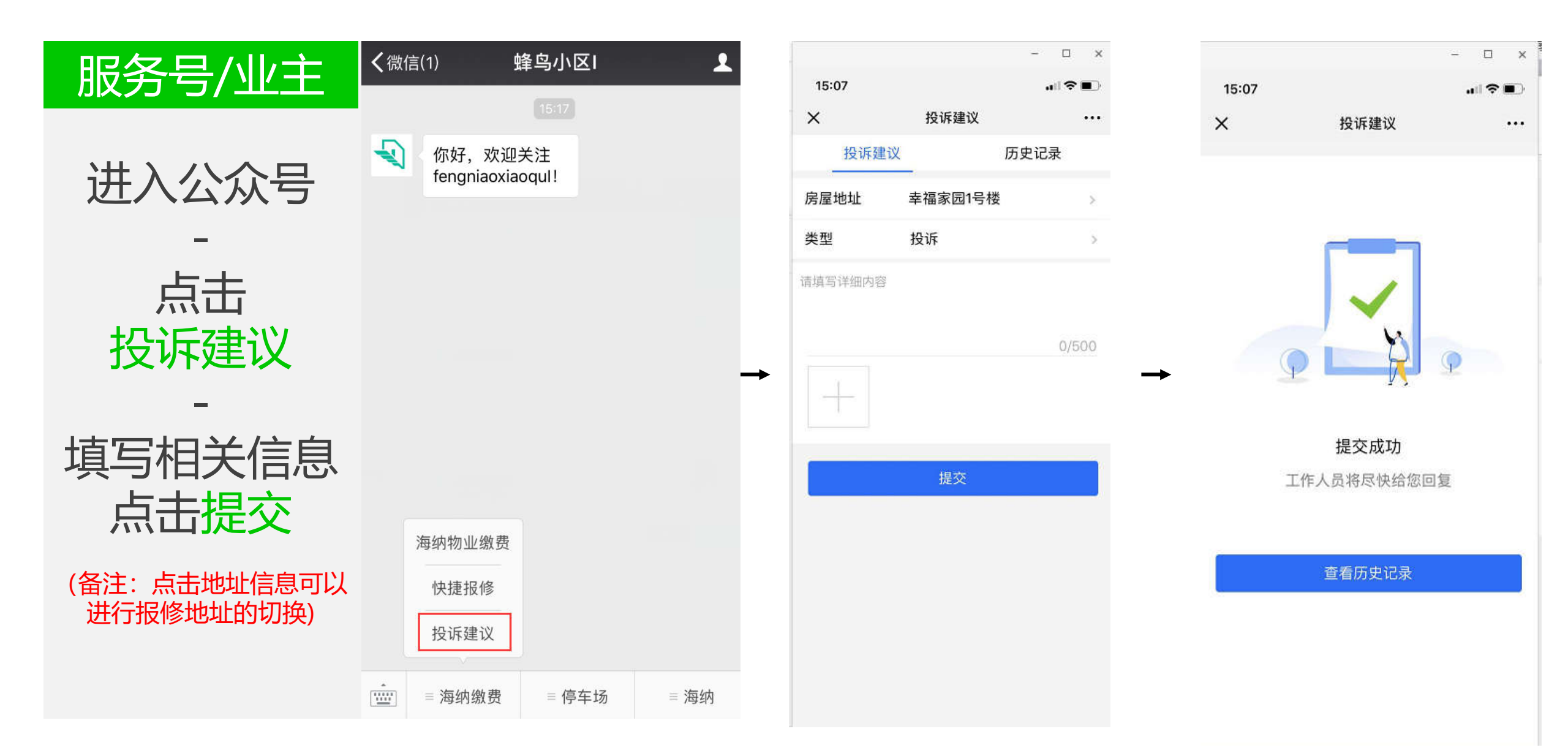

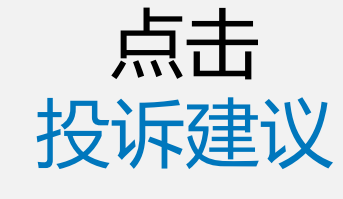

投诉记录页

点击待处理

| 关闭应用               |
|--------------------|
| 1 号出               |
| <sup>ttā v</sup> 2 |
| 「教理」               |
| 已完成                |
| 已处理                |
| 已完成                |
| Ellina             |
| 已处理                |
| 已处理                |
| 已完成                |
|                    |

快速报修

昌 基本功能

物业通知

群发消息

目动回复

自定义菜单

目間理中心

素材管理

信息管理

设置管理

冒 应用广场

省 我的应用

物业搬费

傳车场

快进代收

访畜预约

投诉建议

------

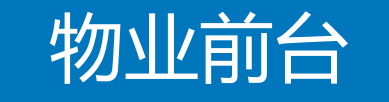

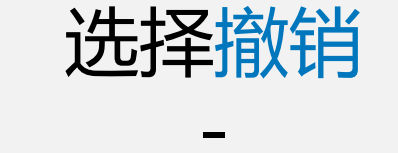

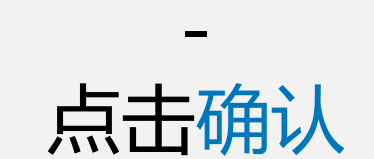

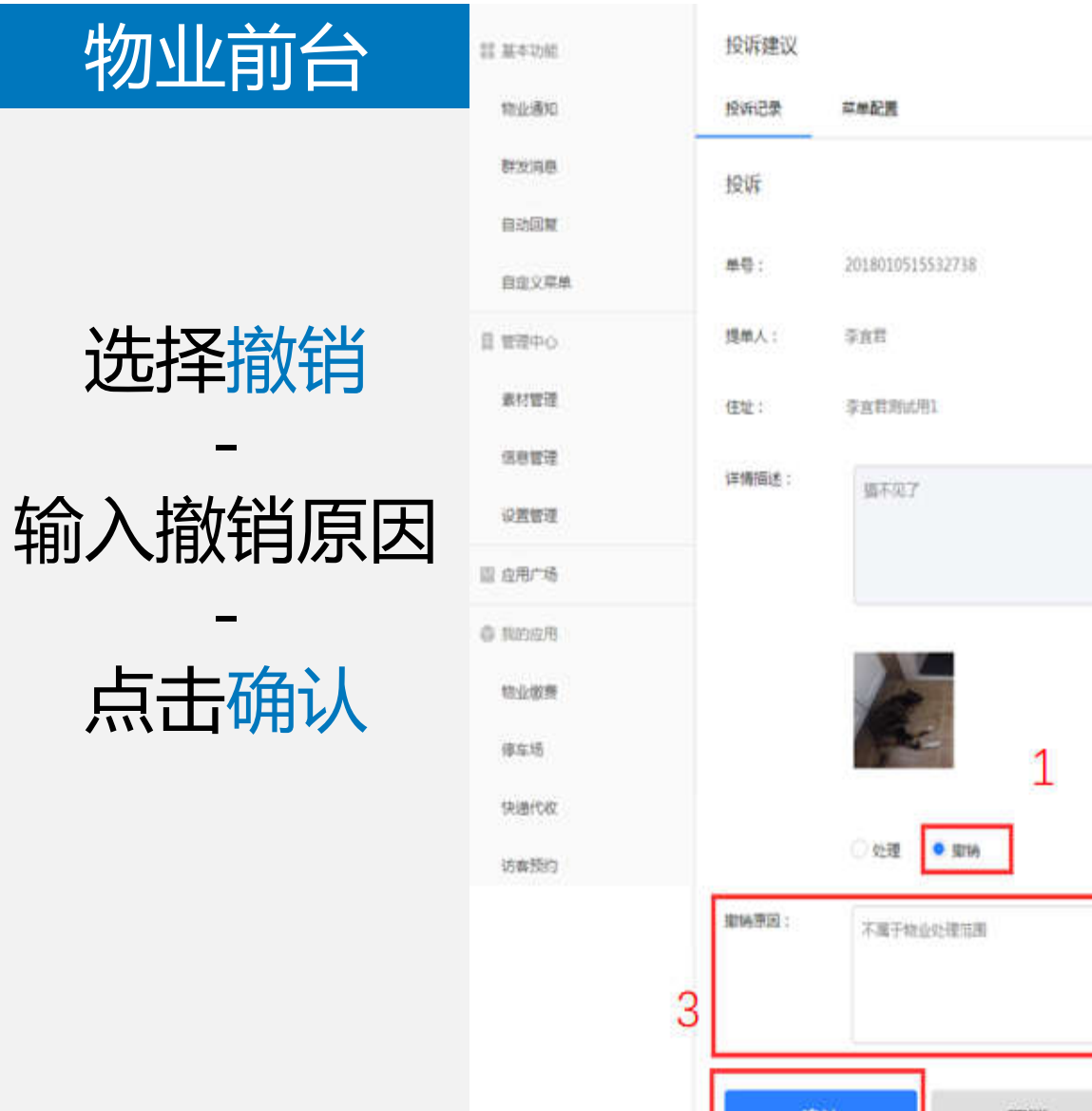

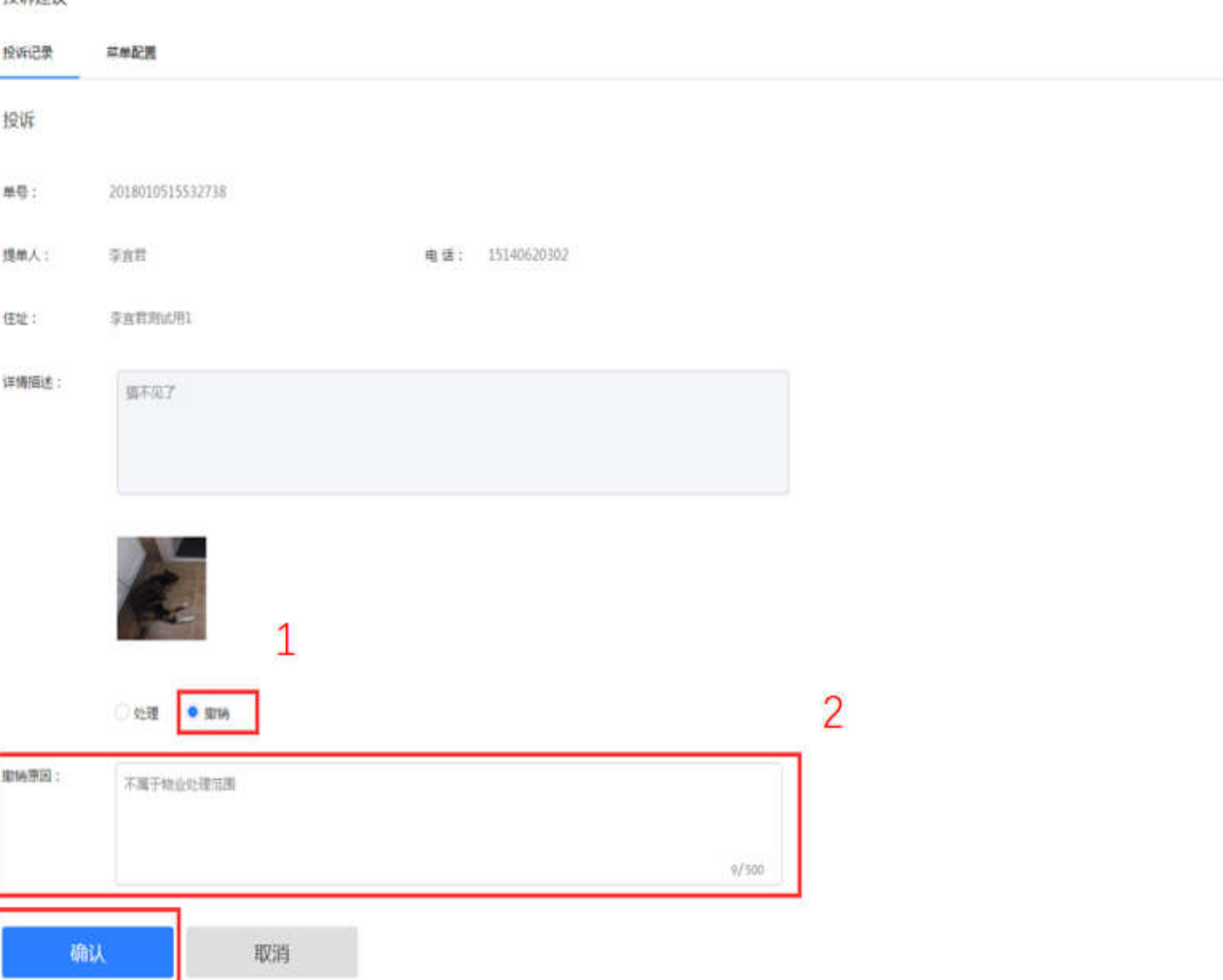

待处理

| 服务号/业主 |
|--------|
|--------|

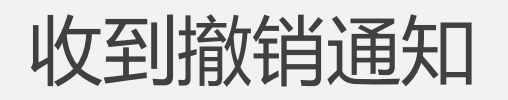

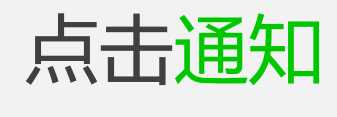

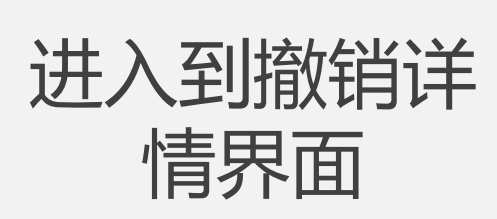

| く微信 ・                                    | <sup>夆</sup> 鸟小区I      | 1     | 5        | ESIM 🗞 🥏     |
|------------------------------------------|------------------------|-------|----------|--------------|
| 当前进展:马上处                                 | 理,请您稍后                 |       |          | × 投诉建        |
| 点击下方"详情"可                                | 确认方案>>                 |       |          | 2019-01-2    |
| 详情                                       |                        | >     |          | 2019-01-2    |
|                                          | 16:03                  |       |          | 2019-01-2    |
| 投诉处理进展通<br>1月5日                          | 知                      |       |          | 2019-01-2    |
| 亲爱的李宜君:<br>您的投诉已被撤销                      | 0                      |       | <b>→</b> | 2019-01-2    |
| 投诉人房号:李宜                                 | 君测试用1                  |       |          | 2019-01-2    |
| 投诉主题·投诉<br>投诉时间:2018<br>当前进展:已撤销<br>处理范围 | 01-05 15:53<br>,撤销原因为不 | 「属于物业 |          | 投诉单号<br>房屋地址 |
| 感谢您对我们工作                                 | 的支持,祝您生                | E活愉快! |          | 投诉内容         |
| げ旧                                       |                        | × .   |          | 撤销原因         |
| ■海纳缴费                                    | ≡ 停车场                  | ≡ 海纳  |          | 2019-01-2    |

|                      |           |           | ÷       |            | × |
|----------------------|-----------|-----------|---------|------------|---|
| 无SIM 👒 🥏             | 8         | 11:16     |         | <b>(</b> ) | 6 |
| X 投诉                 | 建议        |           |         |            | • |
| 2019-01              | -22 10:03 | 表扬        | 待       | 处理         | × |
| 2019-01              | -22 10:02 | 建议        | 待       | 处理         | × |
| 2019-01              | -22 10:02 | 建议        | 待       | 处理         | × |
| 2019-01              | -22 09:38 | 投诉        | 待       | 处理         | × |
| 2019-01 <sup>.</sup> | -29 11:07 | 投诉        | E       | 处理         | Y |
| 2019-01 <sup>.</sup> | -29 11:15 | 投诉        | E       | 撤销         | ^ |
| 投诉单号                 | 2019012   | 291115494 | 14      |            |   |
| 房屋地址                 | 测试用小      | \区01号楼    | /1层/101 |            |   |
| 投诉内容                 | 垃圾清理      | 里不及时      |         |            |   |
| 撤销原因                 | 误会一场      | Ó         |         |            |   |
| 2019-01              | -22 10:00 | 投诉        | E       | 撤销         | ~ |

### "物业PC端撤销住户投诉单"结束

## "物业手机端撤销住户投诉单"开始

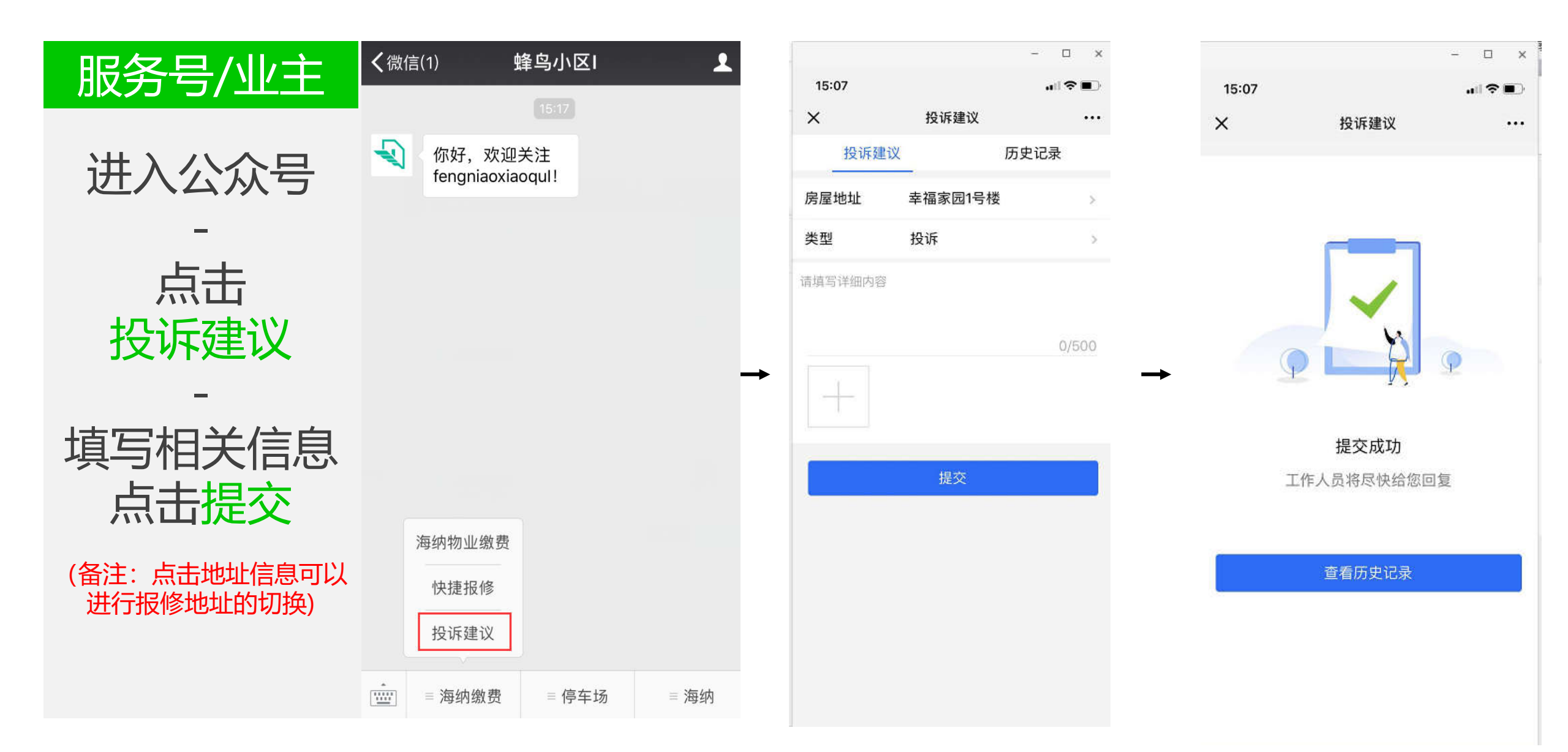

服务号/业主 点击待处理订 单 点击

撤销按钮

输入原因

点击撤销

|                                                                                                    | - 🗆 X                                       |                  | - 🗆 X            |               |
|----------------------------------------------------------------------------------------------------|---------------------------------------------|------------------|------------------|---------------|
| ÆSIM 👒 🕏 11:17                                                                                                  | M 🛜 🗔                                       | 中国联通"訓 🕱 🔿 💩 🌠 🌂 | Ⅰ□149% ■□□下午2:55 | 无             |
| × 投诉建议                                                                                                    | •••                                         | × 投诉建议           |                  | -             |
| 投诉建议                                                                                                    | 历史记录                                        |                  |                  |               |
| a de la compansión de la compansión de la compansión de la compansión de la compansión de la compansión de la c | ni<br>Ni Alionia II                         | 撤销原因             |                  |               |
| 2019-01-29 11:17 投诉                                                                                             | 待处理 ^                                       | 误会一场,垃圾已及时清理     |                  |               |
| 投诉单号 2019012911174547                                                                                           |                                             |                  |                  |               |
| 房屋地址 测试用小区01号楼/1                                                                                                | 层/101                                       |                  |                  |               |
| 投诉内容 垃圾清理不及时                                                                                                    | _                                           | •                |                  | $\rightarrow$ |
| +44-6-12                                                                                                    |                                             |                  |                  |               |
| 那用                                                                                                    |                                             |                  | 12/500           |               |
| 2019-01-28 12:22 建议                                                                                             | 待处理 ~                                       |                  |                  |               |
| 2019-01-28 12:22 建议                                                                                             | 待外理 ~                                       | 撤销               |                  |               |
| 2010 01 20 12:22 20                                                                                             | N/L L                                       |                  |                  |               |
| 2019-01-22 10:03 建议                                                                                             | 待处理 🗸                                       |                  |                  |               |
| 2019-01-22 10:03 表扬                                                                                             | 待处理 ~                                       |                  |                  |               |
|                                                                                                    | <ul> <li>Contraction Contraction</li> </ul> |                  |                  |               |
| 2010-01-22 10.02 建议                                                                                             | 注办理 🗸                                       |                  |                  |               |

|                       | - 🗆 🗙     |
|-----------------------|-----------|
| 无SIM 🌯 🥏 11:16        | (≦⊂<br> ¥ |
| × 投诉建议                |           |
| 2019-01-22 10:03 表扬   | 待处理 ~     |
| 2019-01-22 10:02 建议   | 待处理 ~     |
| 2019-01-22 10:02 建议   | 待处理 ~     |
| 2019-01-22 09:38 投诉   | 待处理 ~     |
| 2019-01-29 11:07 投诉   | 已处理 ~     |
| 2019-01-29 11:15 投诉   | 已撤销 ^     |
| 投诉单号 2019012911154944 |           |
| 房屋地址 测试用小区01号楼/1层/1   | 01        |
| 投诉内容 垃圾清理不及时          |           |
| 撤销原因 误会一场             |           |
| 2019-01-22 10:00 投诉   | 已撤销 ~     |

|        | - 0                                                        | ×                          |
|--------|------------------------------------------------------------|----------------------------|
| 服务号/业主 | 无SIM 🕏 11:18 🛒 🤶 C                                         | _■ 无SIM ❷                  |
|        | く 蜂鸟小区H ・・                                                 | <ul> <li>X 投诉建议</li> </ul> |
|        | 投诉人房号:哈哈哈哈哈友的经撒房间的件飞快<br>的将发快乐到家放假垃圾费德勒撒<br>投诉主题:投诉        | 2019-01-22                 |
| 収到撤钥通知 | 投诉时间:2019-01-22 10:00<br>当前进展:已撤销,撤销原因为误会一场                | 2019-01-22                 |
|        | 感谢您对我们工作的支持,祝您生活愉快!                                        | 2019-01-22                 |
| 从田田石   | 详情                                                         | 2019-01-22                 |
|        | <b>投诉处理进展通知</b>                                            | 2019-01-29                 |
| 情界而    | 亲爱的兰兰:<br>您的投诉已被撤销。                                        | 2019-01-29                 |
| -      | 投诉人房号:测试用小区01号楼/1层/101<br>投诉主题:投诉<br>投诉主题:2019-01-29 11:15 | 投诉单号 2                     |
|        | 当前进展:已撤销,撤销原因为误会一场                                         | 房屋地址  洌                    |
|        |                                                            | 投诉内容 均                     |
|        | 详情                                                         | 撤销原因                       |
|        | <ul><li>物业服务 用户操作 海纳</li></ul>                             | 2019-01-22                 |
|        | A                                                          | - A                        |

|                  |              | ÷ 1        |         | × |
|------------------|--------------|------------|---------|---|
| 无SIM 🥥           | 11:18        | <b>N</b> 1 | <u></u> |   |
| × 投诉建议           |              |            | ••      | • |
| 2019-01-22 10:03 | 表扬           | 待处         | 理       | × |
| 2019-01-22 10:02 | 建议           | 待处         | 理       | Y |
| 2019-01-22 10:02 | 建议           | 待处         | 理       | ~ |
| 2019-01-22 09:38 | 投诉           | 待处         | 理       | ~ |
| 2019-01-29 11:07 | 投诉           | 已处         | 理       | Y |
| 2019-01-29 11:15 | 投诉           | 已撤         | 销       | ^ |
| 投诉单号 2019012     | 2911154944   |            |         |   |
| 房屋地址 测试用小        | \区01号楼/1层/10 | 1          |         |   |
| 投诉内容 垃圾清理        | 星不及时         |            |         |   |
| 撤销原因 误会一场        | ĵ            |            |         |   |
| 2019-01-22 10:00 | 投诉           | 已撤         | 销       | Y |

### "物业手机端撤销住户投诉单"结束

## "物业处理住户建议单"开始

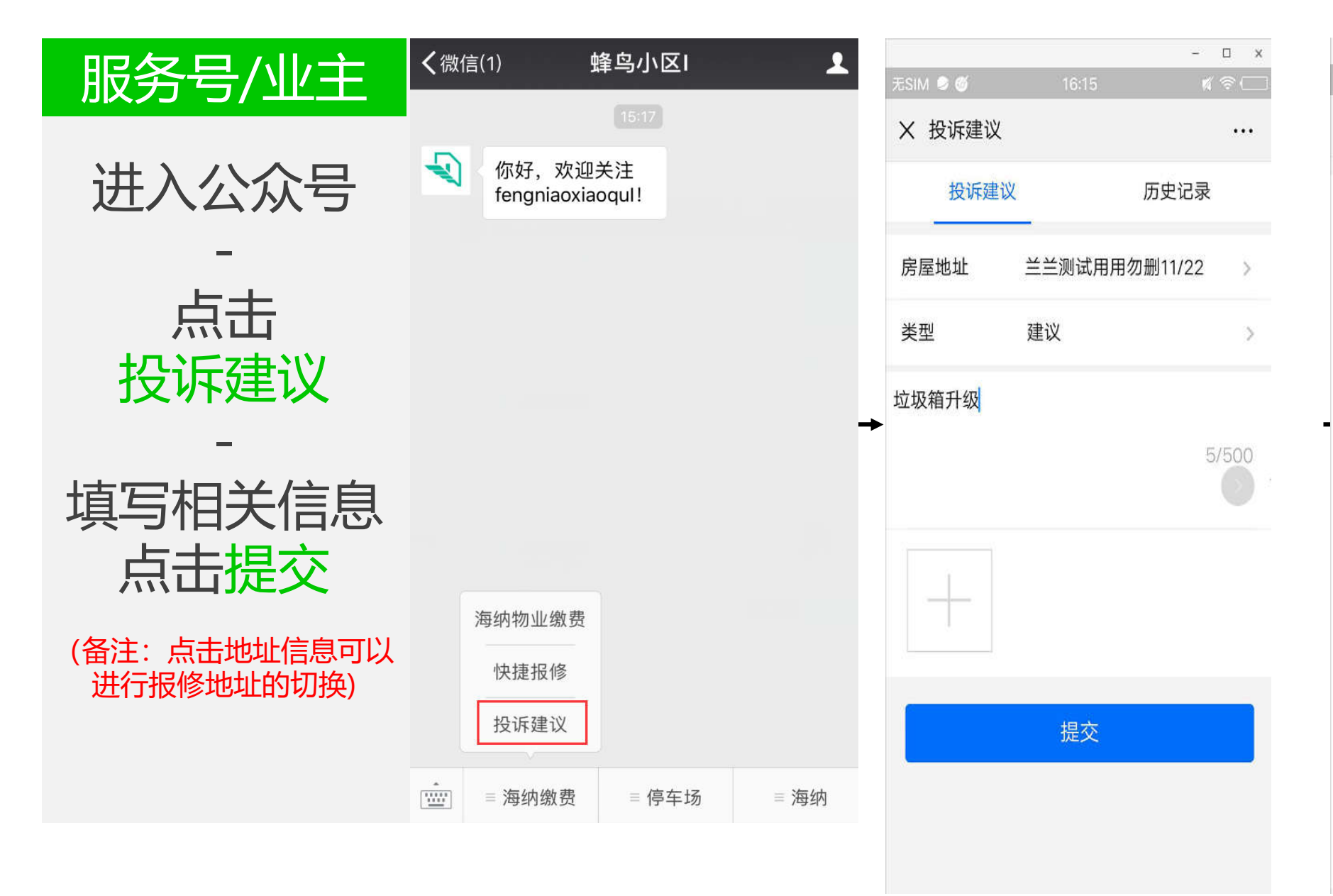

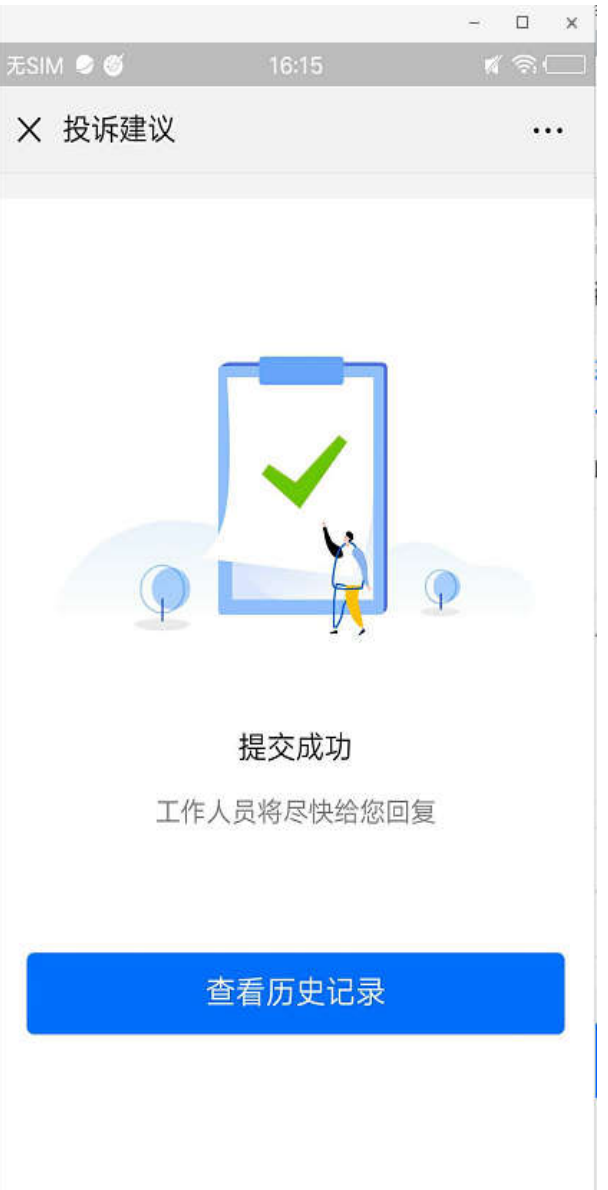

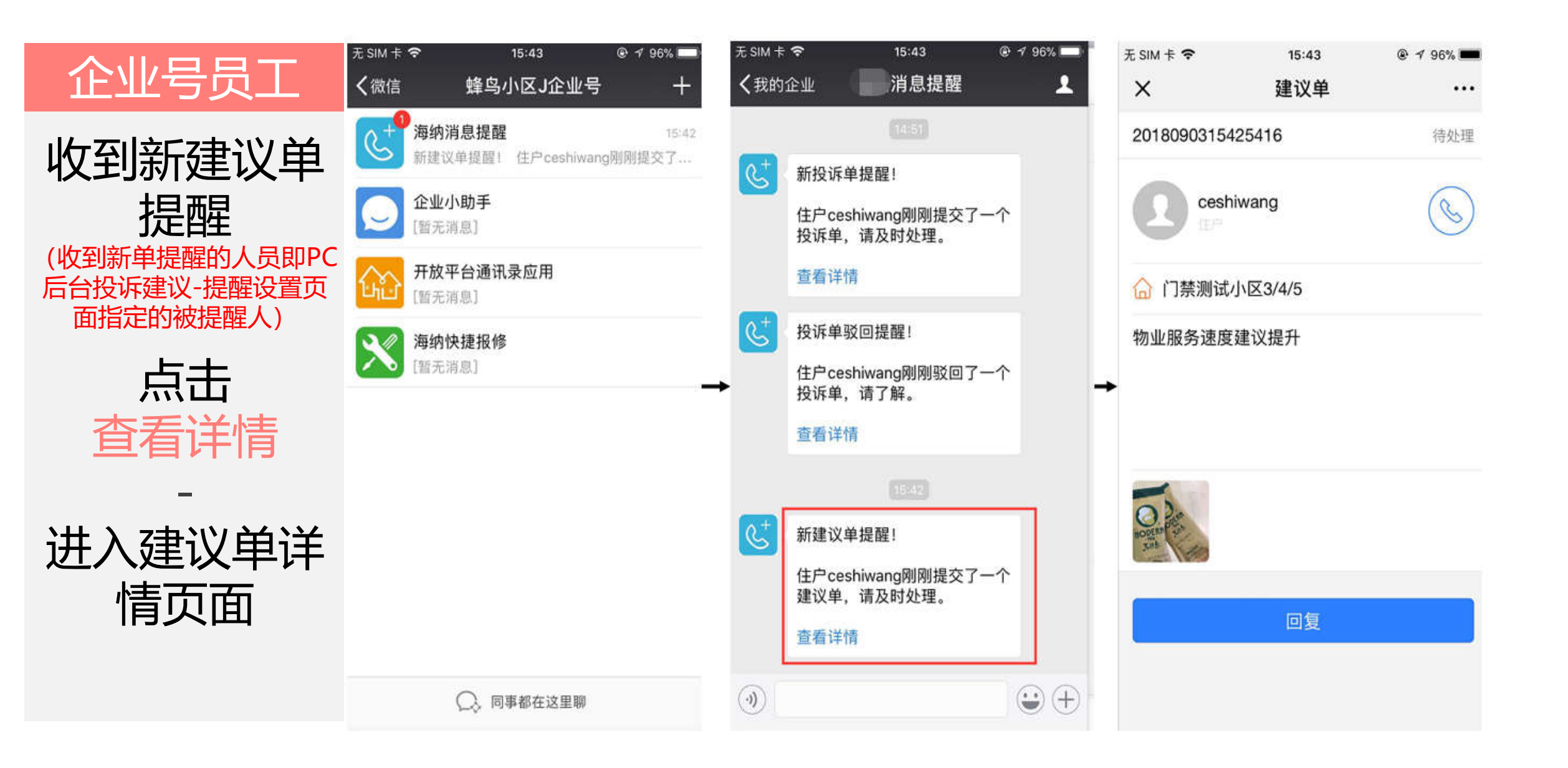

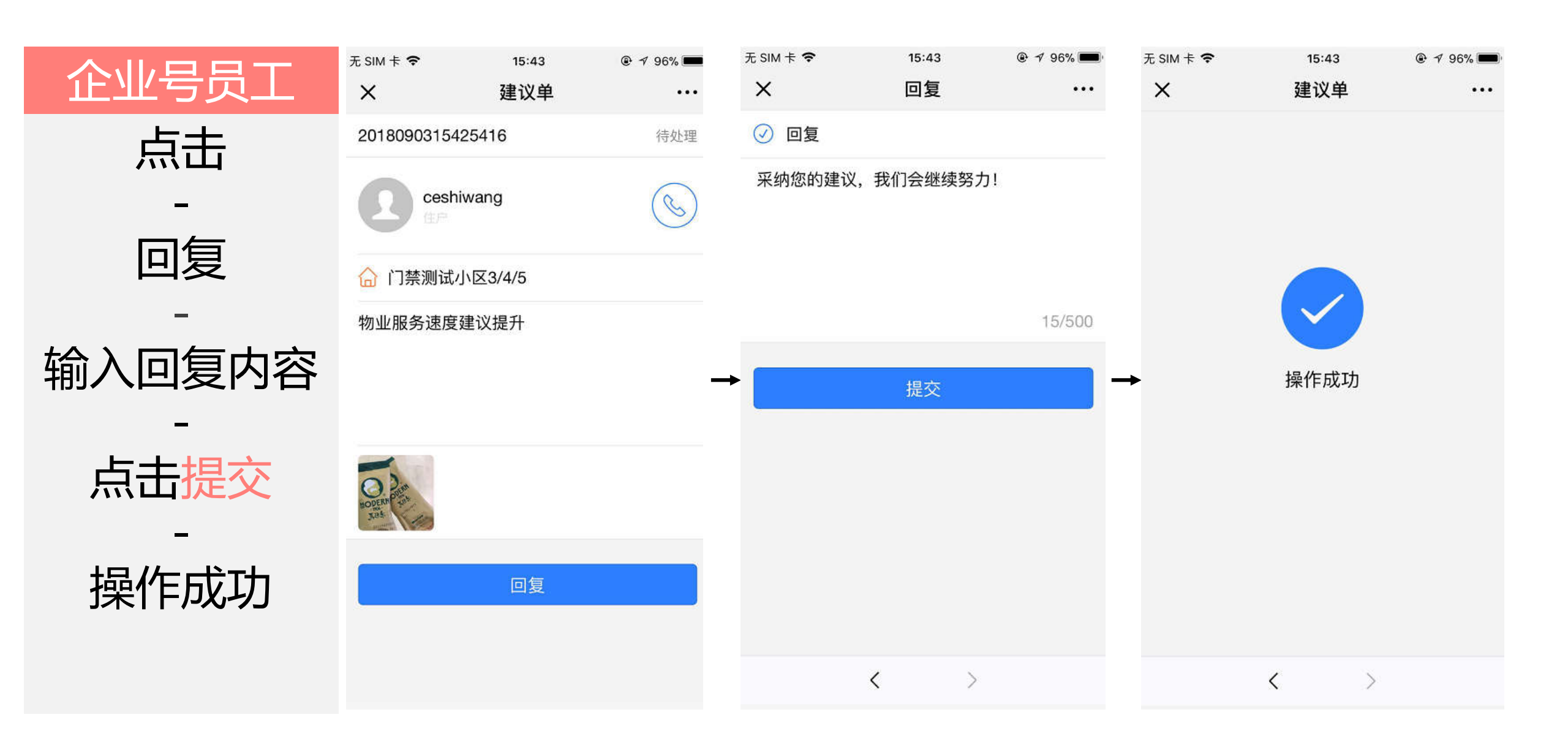

昌 基本功能

物业通知

群发消息

目动国复

自建义茶单

目間理中心

素材管理

信息管理

设置管理

盲 应用广场

自我的应用

物业增善

傳车场

快速代权

访客预约

投诉建议

快捷报修

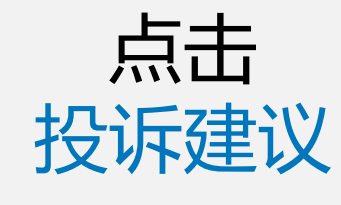

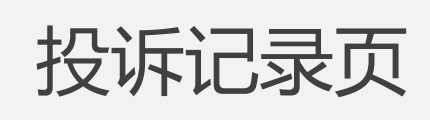

点击待处理

| 投诉建议             |                  |    |                    |                |                    | the second |
|------------------|------------------|----|--------------------|----------------|--------------------|------------|
| 投诉记录 菜单配置        |                  |    |                    |                |                    | 关闭         |
| 模糊搜索 条件筛选        | 输入单导、手机导、她名进行搜索  |    | 搜索                 |                |                    | <u>1</u>   |
| # <b>5</b>       | 上报时间             | 类型 | 住户/电话              | 住户地址           | 洋橋描述               | 秋志 ~       |
| 2018010516391926 | 2018-01-05 16:39 | 建议 | 李宣君<br>15140620302 | 季直電測试用1        | 小区绿化增加点            | 待处理        |
| 2018010516170989 | 2018-01-05 16:17 | 投诉 | 李宣君<br>15140620302 | 李宜君將試用1        | 1号性企业增担不干净         | 日完成        |
| 2018010515532738 | 2018-01-05 15:53 | 投诉 | 李宣君<br>15140620302 | 多面着例此用1        | 描不见了               | 已撤销        |
| 2018010515195942 | 2018-01-05 15:19 | 投诉 | 孝宣君<br>15140620302 | 學直體商試用1        | 1号楼1里元储层垃圾设有谱归干净   | 已完成        |
| 2017122210330591 | 2017-12-22 10:33 | 投诉 | 兰兰啊<br>15640922191 | 峰海二十四城1/1/1003 | 看来几号了慎但排比了个躬       | 已处理        |
| 2017122115121454 | 2017-12-21 15:12 | 要括 | 兰兰啊<br>15640922191 | 华阔二十四城1/1/1003 | 里初二號了1m了@X1恶样1m我   | 已完成        |
| 2017122115102792 | 2017-12-21 15:10 | 投诉 | 兰兰明<br>15640922191 | 华阔二十四城1/1/1003 | 輕數所双1271伯士遵伯71是81是 | 已開始        |
| 2017122115102054 | 2017-12-21 15:10 | 授诉 | 並三明<br>15640922191 | 年间二十四歲1/1/1003 | 你mins1对整定可编角越      | 已处理        |
|                  |                  |    |                    |                |                    |            |

#### 建议

住址:

单号: 2018010516391926

提单人: 李宜君

李宣君测试用1

S. H.C.

**详情描述:**小区绿化增加点

电话: 15140620302

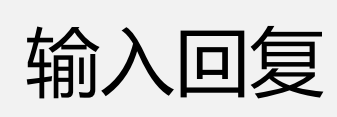

待处理页面

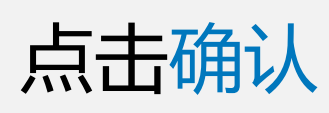

-

| 回复: | 很感谢您的 | 的主责建议 |     |     |
|-----|-------|-------|-----|-----|
|     |       |       | 9/1 | 500 |
| 确认  |       | 取消    |     |     |

待处理

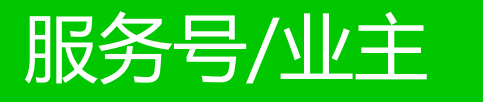

#### 收到处理进展 通知

### 点击可进入到 历史记录界面

支持查看该建 议单的回复内 容详情

| 1成1日                      | 蜂鸟小区I                                                                               | 1           |
|---------------------------|-------------------------------------------------------------------------------------|-------------|
| 投诉工题:<br>投诉时间:<br>当前进展:   | 2018-01-05 16:17<br>很抱歉,我们将尽快;                                                      | 为您处理        |
| 点击下方"讠                    | 羊情"可确认方案>>                                                                          |             |
| 详情                        |                                                                                     | >           |
|                           |                                                                                     |             |
| 投诉处理                      | 进展通知                                                                                |             |
| ПСИ                       |                                                                                     |             |
| → → → →<br>亲爱的李宜<br>非常感谢您 | 君:<br>的建议,我们非常重                                                                     | 视!          |
| → 元                       | 君:<br>的建议,我们非常重<br>: 李宜君测试用1<br>建议<br>2018-01-05 16:39<br>很感谢您的宝贵建议                 | 视!          |
| → 戸 戸                     | 2君:<br>的建议,我们非常重<br>·: 李宜君测试用1<br>建议<br>2018-01-05 16:39<br>很感谢您的宝贵建议<br>们工作的支持,祝您: | 视!<br>生活愉快! |

|                       | -        |       | х |
|-----------------------|----------|-------|---|
| 无SIM 🥏 🚳 16:23        | M        | -<br> |   |
| X 投诉建议                | <u> </u> | ••    | • |
| 2019-01-10 14:58 投诉   | 29       | ХD    | v |
| 2019-01-21 16:19 表扬   | 已到       | 宅成    | ~ |
| 2019-01-21 16:15 建议   | 已到       | 完成    | ^ |
| 建议单号 2019012116150757 |          |       |   |
| 房屋地址 兰兰测试用用勿删11/22    |          |       |   |
| 建议内容 垃圾箱升级            |          |       |   |
| 处理时间 2019-01-21 16:16 |          |       |   |
| 处理结果 啦啦啦              |          |       |   |
| 2019-01-21 09:22 建议   | 已到       | 記成    | V |
| 2019-01-14 16:05 建议   | 已刻       | 完成    | V |

"物业处理住户建议单"结束

"物业处理住户表扬单"开始

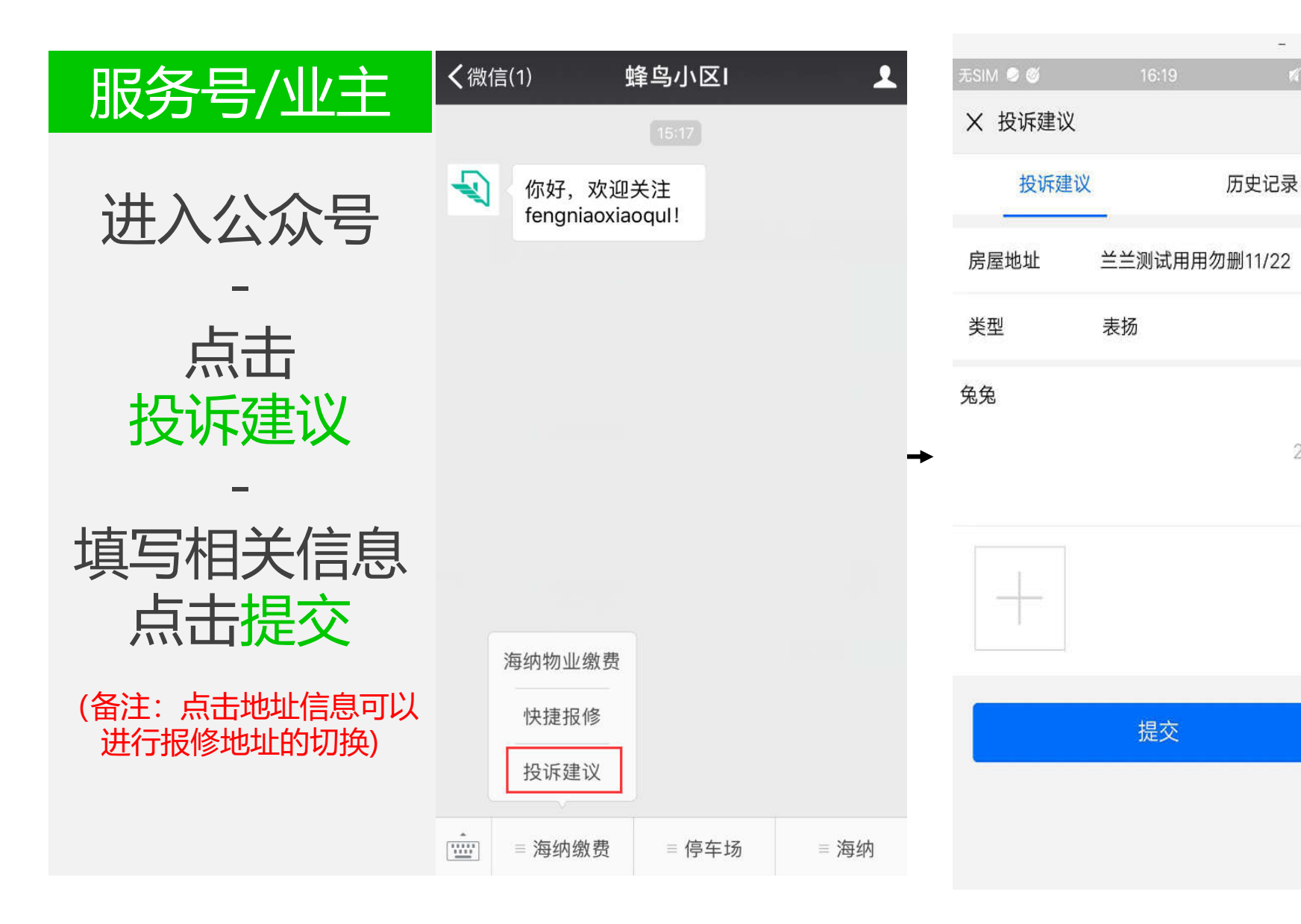

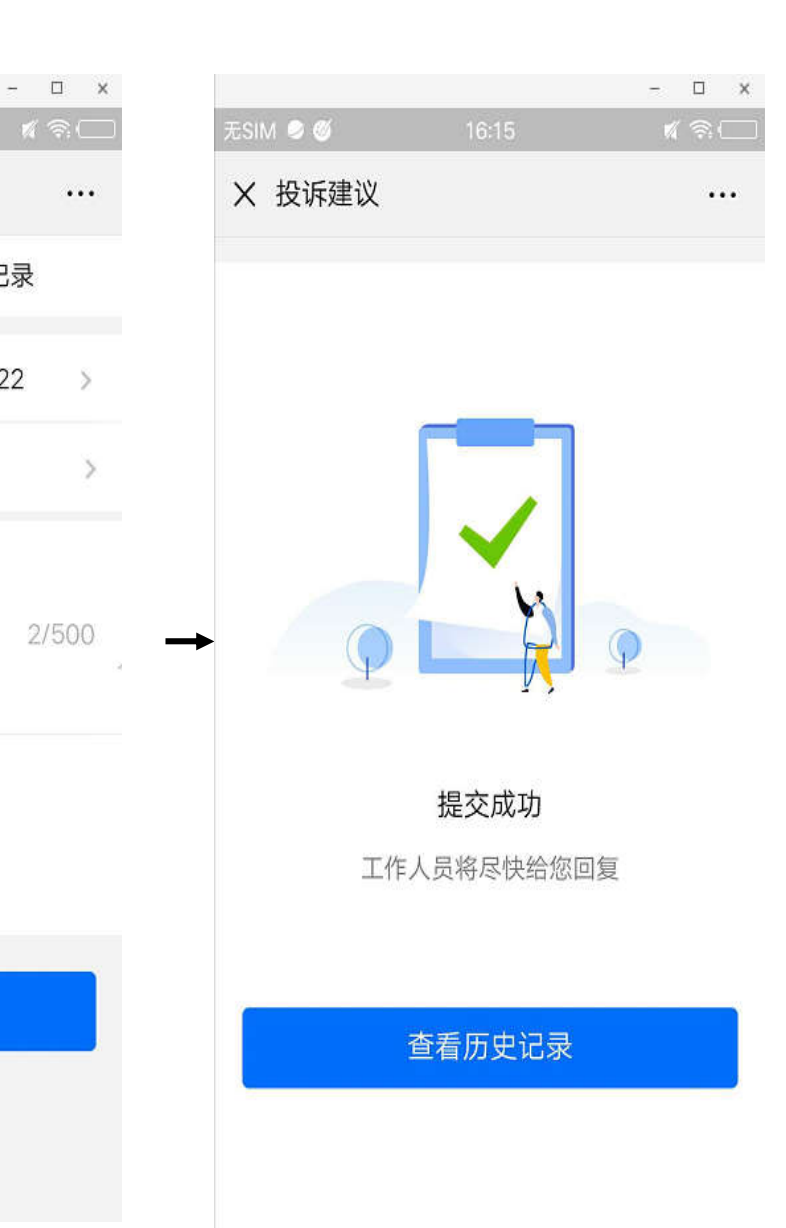

...

- 8

5

2/500

![](_page_63_Picture_0.jpeg)

![](_page_64_Figure_0.jpeg)

言 基本功能

物业通知

群发消息

目动回复

自定义菜单

目管理中心

素材管理

信息管理

设置管理

圓 应用广场

◎ 我的应用

物业密测

傳车场

快递代收

访客预约

投诉建议

快播报师

![](_page_65_Picture_1.jpeg)

![](_page_65_Picture_2.jpeg)

点击待处理

| 投诉建议<br>投诉记录 2<br>菜单配到 | E                |       |                    |                |                    | 关闭动                       |
|------------------------|------------------|-------|--------------------|----------------|--------------------|---------------------------|
| 模糊搜索   条件筛选            | 输入重导、手机导、触名进行控制  | Ĵ     | 搜索                 |                |                    | <b>⊉</b> , <del>B</del> ( |
| <b>東</b> 寺             | 上报时间             | 类型    | 住户/电话              | 住户地址           | 详情描述               | 状态 ×                      |
| 2018010516534311       | 2018-01-05 16:53 | 表語    | 李直君<br>15140620302 | 享宣君將武用1        | 他业保安服务态度超极对        | ·•秋田 3                    |
| 2018010516391925       | 2018-01-05 16:39 | 建议    | 李宣君<br>15140620302 | 李宣君所式用1        | 小这環化電加点            | 已完成                       |
| 2018010516170989       | 2018-01-05 16:17 | 19.05 | 李宣君<br>15140620302 | 李宣君翁试用1        | 1号推走廊清扫不干净         | 已完成                       |
| 2018010515532738       | 2018-01-05 15:53 | 投诉    | 李宣君<br>15140620302 | 李宣君卿武用1        | 猫不见了               | 已而時                       |
| 2018010515195942       | 2018-01-05 15:19 | 19.05 | 李直君<br>15140620302 | 李宣君卿武用1        | 1号楼1单元德层垃圾设有清扫干净   | 已完成                       |
| 2017122210330591       | 2017-12-22 10:33 | 投诉    | 兰兰明<br>15640922191 | 举调二十四城1/1/1003 | 看来几号了情侣自比了个奶       | 已处理                       |
| 2017122115121454       | 2017-12-21 15:12 | 要扬    | 三三明<br>15640922191 | 华润二十四城1/1/1003 | 里初二银了1些了最X1恶样1些我   | 已完成                       |
| 2017122115102792       | 2017-12-21 15:10 | 投诉    | 兰兰啊<br>15640922191 | 华润二十四域1/1/1003 | 明徽所双1Z了1伯士通伯T1是81是 | 已而時                       |
|                        |                  |       |                    |                |                    |                           |

#### 表扬

单号: 2018010516534311

提单人: 李直君 电话: 15140620302

住址: 李宜君测试用1

### 待处理页面

![](_page_66_Picture_6.jpeg)

![](_page_66_Picture_7.jpeg)

-

![](_page_66_Picture_8.jpeg)

![](_page_67_Figure_0.jpeg)

| <                                                                        | 微信 蜂鸟小区I 👤                                         |  |  |  |  |  |
|--------------------------------------------------------------------------|----------------------------------------------------|--|--|--|--|--|
|                                                                          | 投诉工题:建设<br>投诉时间:2018-01-05 16:39<br>当前进展:很感谢您的宝贵建议 |  |  |  |  |  |
|                                                                          | 感谢您对我们工作的支持,祝您生活愉快!                                |  |  |  |  |  |
|                                                                          | 详情                                                 |  |  |  |  |  |
| 16:59                                                                    |                                                    |  |  |  |  |  |
|                                                                          | <b>投诉处理进展通知 •••</b> 1月5日                           |  |  |  |  |  |
|                                                                          | 亲爱的李宜君:<br>非常感谢您对我们工作的认可!                          |  |  |  |  |  |
| 投诉人房号:李宜君测试用1<br>投诉主题:表扬<br>投诉时间:2018-01-05 16:53<br>当前进展:感谢您的鼓励,我们会继续努力 |                                                    |  |  |  |  |  |
|                                                                          | 感谢您对我们工作的支持,祝您生活愉快!                                |  |  |  |  |  |
|                                                                          | 详情     >                                           |  |  |  |  |  |
|                                                                          | ■ 海纳缴费 ■ 停车场 ■ 海纳                                  |  |  |  |  |  |

|           |          |            | ā  |          | х |
|-----------|----------|------------|----|----------|---|
| 无SIM 🥏 🝏  |          | 16:20      | M  | <u>چ</u> | ) |
| X 投诉建     | 议        |            |    | ••       | • |
| 2019-01-1 | 11 11:14 | 投诉         | Eł | X۵       | ~ |
| 2019-01-1 | 10 16:14 | 投诉         | 21 | ХD       | v |
| 2019-01-1 | 10 14:58 | 投诉         | Bł | ХD       | ~ |
| 2019-01-2 | 21 16:19 | 表扬         | 已列 | 記成       | ^ |
| 表扬单号      | 2019012  | 2116193922 |    |          |   |
| 房屋地址      | 兰兰测记     | t用用勿删11/22 |    |          |   |
| 表扬内容      | 啦啦       |            |    |          |   |
| 处理时间      | 2019-01  | -21 16:20  |    |          |   |
| 处理结果      | 努力       |            |    |          |   |
| 2019-01-2 | 21 16:15 | 建议         | 已刻 | 記成       | × |
| 2019-01-2 | 21 09:22 | 建议         | 已見 | 記成       | * |

"物业处理住户表扬单"结束